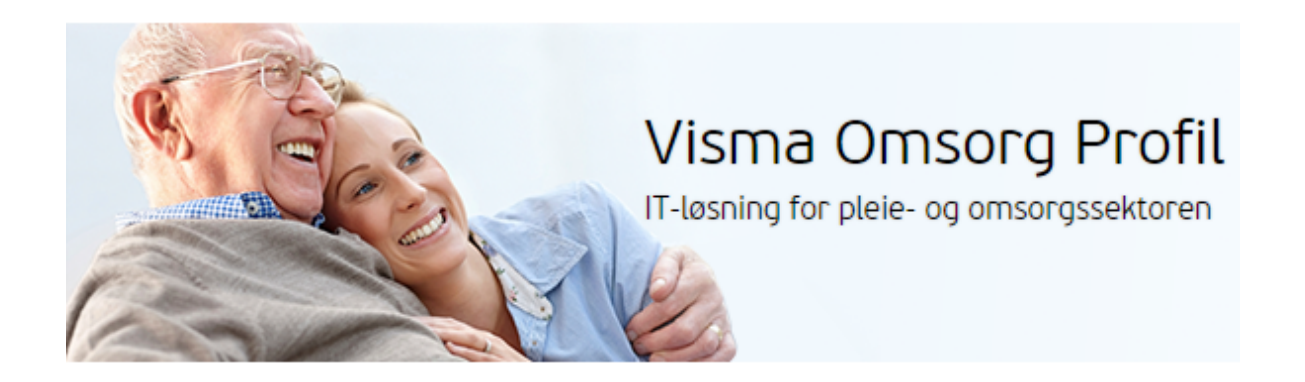

# Elektronisk meldingsutveksling

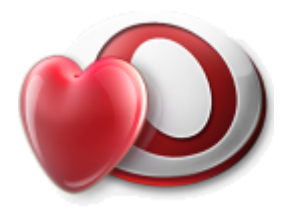

| Versjon:   | 9.10           |
|------------|----------------|
| Dato:      | 10.01.2023     |
| Status:    | Til utbredelse |
| Ansvarlig: | Tone S Borgen  |

| 1.0 Innledning                                                    | 4  |
|-------------------------------------------------------------------|----|
| 1.1 Ulike typer elektroniske meldinger                            | 4  |
| 1.2 Hvem kan administrere meldinger i Profil                      | 5  |
| 1.3 Begrepet menyvalg                                             | 5  |
| 1.4 Reservasjoner                                                 | 5  |
| 2.0 Innkommende meldinger                                         | 6  |
| 2.1 Brukerens mappe                                               | 6  |
| 2.2 Pasientjournalen                                              | 7  |
| 2.3 Konsultasjon                                                  | 7  |
| 3.0 Administrasjon av innkommende meldinger                       | 7  |
| 3.1. Grunnleggende informasjon                                    | 8  |
| 3.2 Varsling ved nye meldinger                                    | 9  |
| 3.3 Lese elektronisk melding                                      | 10 |
| 3.4 Overføre og behandle melding                                  | 10 |
| 3.5 Behandle meldinger for ukjent bruker                          | 11 |
| 3.6 Sletting av meldinger                                         | 11 |
| 3.7 Behandle meldinger fra Mine og gruppens ubehandlede meldinger | 12 |
| 3.8 Journalføring av elektronisk melding.                         | 12 |
| 4.0 Lage melding                                                  | 13 |
| 4.1 Avsender tjenestested                                         | 13 |
| 4.2 Meldingstype                                                  | 13 |
| 4.2.1 Ulike typer meldinger som kan sendes                        | 14 |
| 4.2.2 Innhold i meldingen                                         | 16 |
| 4.3 Samtykke og meldingsstatus                                    | 18 |
| 4.4 Mottaker                                                      | 18 |
| 4.4.1 Detaljert søk i Visma Adresseregister og i NHN              | 19 |
| 4.4.2 Søke i lokal database                                       | 19 |
| 4.4.3 Søke i NHN adresseregister                                  | 19 |
| 4.4.4 Avansert søk                                                | 20 |
| 4.4.5 Bytte mellom registre                                       | 20 |
| 4.5 Ferdigstille og sende melding                                 | 21 |
| 4.6 Ajourhold av sendte meldinger                                 | 22 |
| 5.0 Svare på melding                                              | 22 |
| 5.1 Avsender                                                      | 22 |
| 5.2 Mottaker                                                      | 23 |
| 5.3 Innhold, ferdigstille og sende melding                        | 23 |
| 6.0 Vedlegg i meldinger.                                          | 24 |
| 6.1 Lag melding med vedlegg                                       | 24 |
| 6.2 Legg vedlegg med melding                                      | 24 |
| 6.3 Meldingsdialogen                                              | 25 |

| 6.4 Generell funksjonalitet                                               | 25 |
|---------------------------------------------------------------------------|----|
| 6.4.1 Forhåndsvisning                                                     | 25 |
| 6.4.2 Velg som vedlegg                                                    | 26 |
| 6.4.3 Editer beskrivelse                                                  | 27 |
| 6.4.4 Maksimal størrelse på vedleggene                                    | 28 |
| 6.4.5 Generelt for innhold i mappene                                      | 28 |
| 6.4.6 Autorisasjon                                                        | 28 |
| 6.4.7 Litt om logging av innsyn                                           | 28 |
| 6.5 Mappe - Filkatalog                                                    | 29 |
| 6.6 Mappe - Pasientjournal                                                | 29 |
| 6.7 Mappe - Skjema                                                        | 30 |
| 6.8 Mappe - Postjournal                                                   | 30 |
| 6.9 Mappe - Andre meldinger                                               | 30 |
| 6.10 Etter retur fra valg av vedlegg                                      | 32 |
| 6.11 Spesielt om dialogmeldinger                                          | 32 |
| 6.12 Se vedlegg til eksisterende meldinger                                | 33 |
| 7.0. Øvrige funksjoner                                                    | 34 |
| 7.1 Lagre melding under produksjon (kladd)                                | 34 |
| 7.2 Tilleggsmelding                                                       | 35 |
| 7.3 Sende kansellering eller endringsmelding                              | 35 |
| 7.4 Motta korreksjon på tidligere mottatt melding                         | 37 |
| 7.5 Vis Dialog                                                            | 39 |
| 7.6 Applikasjonskvittering                                                | 39 |
| 7.7 Overvåk sendte meldinger                                              | 39 |
| 7.7.1 Mangler kvittering:                                                 | 40 |
| 7.7.2 Overvåk sendte meldinger fra meldingsmappene                        | 40 |
| 7.7.3 Ikoner for varsling vedrørende applikasjonskvittering               | 40 |
| 7.7.4 Hvordan håndtere avvik ved manglende/negativ applikasjonskvittering | 41 |
| 8.0 Rapporter                                                             | 42 |
| 9.0 NAV meldinger                                                         | 42 |
| 9.1 Innmelding av trekk – Nytt trekk                                      | 42 |
| 9.2 Endring trekk                                                         | 44 |
| 9.3 Stopp melding                                                         | 45 |
| 9.4 Generelt om NAV meldinger                                             | 45 |
| 9.5 Sende melding om inntektsforespørsel                                  | 46 |
| 9.6 Motta melding om inntektsforespørsel                                  | 47 |
| 9.7 Avvik på sendte meldinger til NAV                                     | 48 |

## 1.0 Innledning

Dette heftet er laget for de i kommunen som benytter elektronisk meldingsutveksling mellom kommune, fastlege, helseforetak og Nav, og mellom aktører innad i kommunehelsetjenesten.

Norsk helsenett har utarbeidet en veileder for elektronisk meldingsutveksling. Denne veilederen gir et sett med felles nasjonale kjøreregler og en forståelse for hvordan dette skal gjøres i helsesektorens ulike tjenesteområder. Du finner veilederen på nett her: <u>Veileder for elektroniske meldingsutveksling</u>.

Elektronisk meldingsutveksling er en sikker og rask kommunikasjonsform, basert på definerte meldingsstandarder. Meldingsutvekslingen foregår kryptert i et sikkert nett (Helsenettet), og meldingen sendes fra den elektroniske pasientjournalen (EPJ) til avsender og mottas i pasientjournalen til mottaker. Nøkkelen til at meldinger finner rett journal hos mottaker er pasientens fødselsnummer.

Ved elektronisk meldingsutveksling benyttes samhandlingsmodulen Profilkom. Løsningen gjør det mulig å sende og motta elektroniske meldinger direkte i Visma Omsorg Profil. Meldingene vil være av type KITH standard XML for kommunikasjon med pleie- og omsorgssektoren, herunder epikriser, laboratoriesvar, dialogmelding og pleie- og omsorgsmeldinger.

#### NB! Hyperlinkene i dette heftet vil ikke fungere dersom man henter det fra lukket/sikker sone i kommunen.

### 1.1 Ulike typer elektroniske meldinger

Det finnes ulike typer basismeldinger og PLO-meldinger (pleie- og omsorgsmeldinger):

- 1. **Fagmeldinger og dialogmeldinger** inneholder helsefaglig informasjon. Disse meldingene må helsepersonell opprette og sende selv, eksempel på meldinger er:
  - Helseopplysninger til lege
  - Legemiddelopplysninger
  - Medisinske opplysninger
  - Innleggelsesrapport
  - Helseopplysninger
- 2. **Pasientlogistikkmeldinger** skal ivareta behov for å overføre pasientadministrativ informasjon knyttet til en innleggelse, til planlegging av utskriving og til utskriving av pasienter. Disse meldingene inneholder ikke helseinformasjon. Meldingene genereres automatisk, basert på handlinger som utføres i avsenders journalsystem, eksempel på meldinger er:
  - Melding om innlagt pasient
  - Melding om utskrivningsklar pasient
  - Avmelding av utskrivningsklar pasient
  - Melding om utskrevet pasient
- 3. **Dialogmeldinger** er ikke knyttet til en konkret aktivitet i pasientforløpet. Meldingen stiller mindre krav til standardisert tekst og benyttes derfor ofte i sammenheng med spørsmål eller ved behov for utdyping i sammenheng med tidligere sendt melding, eksempel på melding er:
  - Forespørsel
  - Svar på forespørsel

- 4. **Basismeldinger** er henvisning, henvisning ny tilstand, epikrise og laboratorie- og røntgenrekvisisjoner/svar.
- 5. **Andre meldingstyper**: I tillegg til basis- og PLO-meldinger finnes det andre meldinger som innehar konkrete oppgaver. En stor del av meldingene som transporteres over Helsenettet, er kvitteringsmeldingene beskrevet under avvikskontroll. I tillegg sendes det meldinger til ulike nasjonale registre, som f.eks. SYSVAK og ulike kreftregistre.

### 1.2 Hvem kan administrere meldinger i Profil

Elektroniske meldinger kan ses og håndteres i brukermodulen i profil (administrasjon av elektroniske meldinger er ikke tilgjengelig på mobil omsorg). I systemadministrasjonen må kommunen definere autorisasjon for de faggrupper som skal kunne se og administrere elektroniske meldinger. Tilgangene bør differensieres ut fra faggruppers formelle og erfaringsmessige kompetanse for å kunne lese og forstå, samt iverksette nødvendige tiltak for pasienten basert på de opplysningene som ligger i meldingen.

Ulike faggrupper kan for eksempel være:

- Sykepleiere
- Vernepleiere
- Ledere
- Tilsynsleger

### 1.3 Begrepet menyvalg

Når heftet bruker formuleringen menyvalg menes menyen øverst i profil:

Fil Rediger Vis Ajourhold Ajourhold bruker IPLOS Alarm Fag Rapporter Moduler Vindu Hjelp

### **1.4 Reservasjoner**

Det er mulig å registrere en eller flere reservasjoner på en bruker. Dersom det er registrert reservasjon, vil denne vises i meldingene *Innleggelsesrapport* og *Helseopplysninger til lege*.

Du kan registrere reservasjon ved å velge fra menyvalg: *Fag – Reservasjon* 

| 9 Reservasjon | ı for Kåre Eliassen - E | ndre                    |                  | - • •      |
|---------------|-------------------------|-------------------------|------------------|------------|
| Framsatt av : | Bruker 🧹                |                         |                  |            |
| Framsatt Date | o: 01.04.2021 🗸         |                         |                  |            |
| Trukket Av :  | $\sim$                  |                         |                  |            |
| Trukket Dato  | : 00.00.0000 🗸          |                         |                  |            |
| Merknad:      | Ønsker ikke blodov      | verføring på grunn av r | eligiøse overbev | visninger. |
|               |                         |                         |                  |            |
|               |                         |                         |                  |            |
| Framsatt av   | Etternavn               | Fornavn                 | Framsatt dato    | Trukket av |
| Bruker        |                         |                         | 01.04.2021       |            |
|               |                         |                         |                  |            |

**NB!** For å få tilgang til menyvalget, må det gis tilgang til funksjonen **Reservasjoner** i Systemadministrasjon.

- For å starte en ny registrering, sett inn ny rad.
- Framsatt av: Velg om det er bruker eller pårørende som har framsatt reservasjonen.
- Framsatt dato: Dato når reservasjonen er framsatt.
- Trukket av: Dersom reservasjonen trekkes tilbake, må det angis om det er bruker eller pårørende som har trukket reservasjonen.
- Trukket dato: Datoen reservasjonen ble trukket.
- Merknad: Beskriv hva reservasjonen gjelder.

### 2.0 Innkommende meldinger

Elektroniske meldinger blir lagret på brukerens journal når den er satt til *"Fordelt til ansvarlig"*, *"Under oppfølging"* eller *"ferdig behandlet"* og kan da hentes frem på flere steder i profil.

- brukerens mappe
- pasientjournalen
- konsultasjonsdialogen

For å åpne en melding dobbeltklikker man på meldingen. Detaljer vedrørende saksbehandling og utskriftsvennlig visning av hele meldingen blir da tilgjengelig. Operatører kan også svare på meldingen, skrive saksutredning, og journalføre den fra dette dialogvinduet.

Utvalget av meldinger her kan styres av operatøren. Man kan velge å vise bare mottatte meldinger, bare sendte meldinger, vise kvitteringer, eventuelt vise alle meldinger.

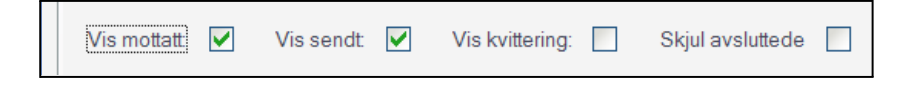

OBS: Det er mulig å skjule meldinger som er satt til ferdigbehandlet, dersom man ønsker å se hvilke meldinger som det gjenstår arbeid med.

### 2.1 Brukerens mappe

På brukerkortet er det en fane for "Meldinger".

| Line Danse                                                                                | er (Begrun                                                               | nelse: Helsehjelp]               |                                                                                                    |                                                                                                    |                                                    |                          |                                                   |                                                     |        |           |        |                   |
|-------------------------------------------------------------------------------------------|--------------------------------------------------------------------------|----------------------------------|----------------------------------------------------------------------------------------------------|----------------------------------------------------------------------------------------------------|----------------------------------------------------|--------------------------|---------------------------------------------------|-----------------------------------------------------|--------|-----------|--------|-------------------|
| Bruker                                                                                    | Bruke                                                                    | erdetaljer   Ipl                 | os Kontaktpers                                                                                                    | :on Tje                                                                                             | enester                                            | Journalnota              | at                                                | Saker                                               | Pos    | stjournal | C      | Meldinger         |
| Fornavn:                                                                                  | 1                                                                        | Line                             |                                                                                                    | Distrikt                                                                                            | : Kråkerøy                                         | iy nord                  |                                                   |                                                     | -      |           | _      |                   |
| Etternavn:                                                                                |                                                                          | Danser                           |                                                                                                    | Sone:                                                                                               |                                                    |                          |                                                   |                                                     | -      | Første tj | eneste | e: 17.01.2017     |
| F-Nr.                                                                                     | <b>T</b>                                                                 | 13116900216                      | 7                                                                                                    | Delson                                                                                              | ie:                                                |                          |                                                   |                                                     | -      | Dato dø   | d:     | 00.00.0000        |
| Fødselsdat                                                                                | o/Persnr.:                                                               | 13.11.1969 00216                 | Løpenr.: 172                                                                                                    |                                                                                                    |                                                    |                          |                                                   |                                                     |        |           |        |                   |
|                                                                                           |                                                                          |                                  |                                                                                                    |                                                                                                    |                                                    |                          |                                                   |                                                     |        |           |        |                   |
| Vis mottatt:                                                                              | : 🗹 Vis                                                                  | s sendt: 🔽 🛛 Vis k               | vittering: 🔲 Skjul                                                                                                    | avsluttede 🔲                                                                                        | Mangler kvi                                        | ittering                 |                                                   |                                                     |        |           |        | Vis dialog        |
| Vis mottatt:<br>Dato                                                                      | : 🗹 Vis<br>Meldingstyp                                                   | s sendt: 🔽 🛛 Vis k<br>ie         | vittering: 🔲 Skjul<br>Avsender                                                                                                    | avsluttede 🗖                                                                                        | Mangler kvi                                        | ittering                 | Inn/Ut                                            | Beh.status                                          |        |           |        | Vis dialog<br>Kv. |
| Vis mottatt:<br>Dato<br>Klokka                                                            | : 🗹 Vis<br>Meldingstyp<br>Redigert                                       | ssendt: 🗹 Visk<br>ne<br>Rettet   | vittering: 🔲 Skjul<br>Avsender<br>Mottaker                                                                                                    | avsluttede 🔲                                                                                        | Mangler kvi                                        | ittering                 | Inn/Ut<br>Ansvarli                                | Beh.status                                          |        |           |        | Vis dialog        |
| Vis mottatt:<br>Dato<br>Klokka<br>04.09.2017                                              | : 🔽 Vis<br>Meldingstyp<br>Redigert<br>Forespørsel                        | s sendt: 🔽 Vis k<br>e<br>Rettet  | vittering: 🔲 Skjul<br>Avsender<br>Mottaker<br>Sykepleietjenesten, p                                                                                                    | avsluttede 🕅<br>leie- og omsorg (                                                                   | Mangler kvi<br>(Gunn Lægreid                       | ittering<br>d Haldorsen) | Inn/Ut<br>Ansvarli<br>Ut                          | Beh.status<br>g                                     |        |           | 1      | Vis dialog        |
| Vis mottatt:<br>Dato<br>Klokka<br>04.09.2017<br>11:25                                     | : Vis<br>Meldingstyp<br>Redigert<br>Forespørsel                          | s sendt: 🔽 Vis k<br>ne<br>Rettet | vittering: Skjul<br>Avsender<br>Mottaker<br>Sykepleietjenesten, pl<br>Sykepleietjeneste, ple                                                                             | avsluttede 🔲<br>leie- og omsorg (<br>sie- og omsorg ()                                              | Mangler kvi<br>(Gunn Lægreid                       | ittering<br>d Haldorsen) | Inn/Ut<br>Ansvarli<br>Ut                          | Beh.status<br>g                                     |        |           |        | Vis dialog        |
| Vis mottatt:<br>Dato<br>Klokka<br>04.09.2017<br>11:25<br>30.03.2017                       | : Vis<br>Meldingstyp<br>Redigert<br>Forespørsel                          | s sendt: 🗹 Vis k<br>Rettet       | vittering: Skjul<br>Avsender<br>Mottaker<br>Sykepleietjenesten, ple<br>Sykepleietjeneste, ple                                                                            | avsluttede 🥅<br>leie- og omsorg (<br>eie- og omsorg ()<br>st                                        | Mangler kvi<br>(Gunn Lægreid                       | ittering<br>d Haldorsen) | Inn/Ut<br>Ansvarli<br>Ut<br>Inn                   | Beh.status<br>g<br>Ferdig beha                      | andlet |           |        | Vis dialog<br>Kv. |
| Vis mottatt:<br>Dato<br>Klokka<br>04.09.2017<br>11:25<br>30.03.2017<br>09:01              | E Vis<br>Meldingstyp<br>Redigert<br>Forespørsel<br>Epikrise              | s sendt: 🗹 Vis k<br>ne<br>Rettet | vittering: Skjul<br>Avsender<br>Mottaker<br>Sykepleietjenesten, ple<br>Sykepleietjeneste, ple<br>Tjeneste Samsvarstes<br>hspro-virksomhet (Visi                          | avsluttede<br>leie- og omsorg ()<br>sie- og omsorg ()<br>st<br>ma Helsestasjon                      | Mangler kvi<br>(Gunn Lægreid<br>1)                 | d Haldorsen)             | Inn/Ut<br>Ansvarli<br>Ut<br>Inn<br>Eli Leka       | Beh.status<br>g<br>Ferdig beha                      | andlet |           |        | Vis dialog<br>Kv. |
| Vis mottatt<br>Dato<br>Klokka<br>04.09.2017<br>11:25<br>30.03.2017<br>09:01<br>15.02.2017 | Vis<br>Meldingstyp<br>Redigert<br>Forespørsel<br>Epikrise<br>Forespørsel | s sendt: 🗹 Vis k<br>ne<br>Rettet | vittering: Skjul<br>Avsender<br>Mottaker<br>Sykepleietjenesten, ple<br>Sykepleietjeneste, ple<br>Tjeneste Samsvarstes<br>hspro-virksomhet (Visi<br>Sykepleietjenesten, p | avsluttede<br>leie- og omsorg (<br>eie- og omsorg ()<br>st<br>ma Helsestasjon<br>leie- og omsorg () | Mangler kvi<br>(Gunn Lægreid<br>1)<br>(Eli Lekang) | ittering<br>I Haldorsen) | Inn/Ut<br>Ansvarli<br>Ut<br>Inn<br>Eli Leka<br>Ut | Beh.status<br>g<br>Ferdig beha<br>ng<br>Ferdig beha | andlet | k         |        | Vis dialog<br>Kv. |

### 2.2 Pasientjournalen

Mappen *"Elektroniske meldinger"* finnes i pasientjournalen. Her kan man flytte markøren fra bruker til bruker for å se meldinger på de forskjellige brukerne.

| ſ | 🛇 Pasientjournal for Line Danser - 13.11.1969 00216 | [Begrunnel   | se: Helsehjelp]  |          |                   |                               |         |              |        | _ [      |  |
|---|-----------------------------------------------------|--------------|------------------|----------|-------------------|-------------------------------|---------|--------------|--------|----------|--|
| l | Plan/Rapport Hovedkort Oversikt plan/rapport        | Elektro      | oniske meldinger | Diagnose | e Medisiner       | Forskrivningsmodul            | Car     | ve/Allergi   | Skjema | Målinger |  |
| L | 🗷 Danser, Line (13.11.1969 00216)                   | Vis mottatt: | : 🔽 🛛 Vis sendt: | Vis Vis  | :kvittering: 🔲    | Skjul avsluttede: 🔲 🛛         | Mangler | kvittering   |        |          |  |
| L |                                                     | Dato         | Meldingstype     |          | Avsender          |                               | Inn/U   | t Beh.status |        | Kv.      |  |
| Ш |                                                     | Klokka       | Redigert Re      | ettet    | Mottaker          |                               | Ansva   | arlig        |        |          |  |
| L |                                                     | 04.09.2017   | Forespørsel      |          | Sykepleietjeneste | n, pleie- og omsorg (Gunn     | L Ut    |              |        | 8        |  |
| L |                                                     | 11:25        |                  |          | Sykepleietjeneste | e, pleie- og omsorg ()        |         |              |        |          |  |
| L |                                                     | 30.03.2017   | Epikrise         |          | Tjeneste Samsva   | rstest                        | Inn     | Ferdig beha  | ndlet  | 9        |  |
| L |                                                     | 09:01        |                  |          | hspro-virksomhet  | (Visma Helsestasjon1)         | Eli Lek | kang         |        |          |  |
| L |                                                     | 15.02.2017   | Forespørsel      |          | Sykepleietjeneste | en, pleie- og omsorg (Eli Lei | a Ut    | Ferdig beha  | ndlet  | 9        |  |
|   | $\triangleright$                                    | 10:36        |                  |          | Sykepleietjeneste | e, pleie- og omsorg ()        | Eli Lek | kang         |        |          |  |

### 2.3 Konsultasjon

Man vil få tilgang til tilsvarende meldingsmappe fra "*konsultasjon*". Denne meldingslisten kan sorteres på samme måte som meldingslisten i brukermappen, og man kan vise hele meldingen og føre saksbehandling på den. Det er også mulig å svare på meldinger fra denne dialogen.

| Hovedkort    | Konsultasjon | Piagnose          | Medisin     | Forskrivningsmodulen              | Melding      | er      | Henvisning      | Skjema | Må  | inger |
|--------------|--------------|-------------------|-------------|-----------------------------------|--------------|---------|-----------------|--------|-----|-------|
| Vis mottatt: | Vis sendt    | : 🔽 Vis kvitterir | ng: 🗖       | Skjul avsluttede 🔲 Mangle         | r kvittering |         |                 |        |     |       |
| Dato         | Meldingstype |                   | Avsender    |                                   |              | Inn/Ut  | Beh.status      |        | Kv. |       |
| Klokka       | Redigert     | Rettet            | Mottaker    |                                   | Ansvar       | lig     |                 |        |     |       |
| 04.09.2017   | Forespørsel  |                   | Sykepleietj | enesten, pleie- og omsorg (Gunr   | i Lægreid H  | Ut      |                 |        | 6   |       |
| 11:25        |              |                   | Sykepleietj | eneste, pleie- og omsorg ()       |              |         |                 |        |     |       |
| 30.03.2017   | Epikrise     |                   | Tjeneste S  | amsvarstest                       |              | Inn     | Ferdig behandle | et     |     | 1     |
| 09:01        |              |                   | hspro-virks | omhet (Visma Helsestasjon1)       |              | Eli Lek | ang             |        |     |       |
| 15.02.2017   | Forespørsel  |                   | Sykepleietj | enesten, pleie- og omsorg (Eli Lø | kang)        | Ut      | Ferdig behandle | et     |     | 1     |
| 10:36        |              |                   | Sykepleieti | eneste, pleie- oa omsora ()       |              | Eli Lek | ang             |        |     |       |

## 3.0 Administrasjon av innkommende meldinger

Elektroniske meldinger administreres i brukermodulen i profil. Ansatte med tilgang vil få varsel om innkommende meldinger. Vedkommende kan åpne og lese de meldingene de har tilgang til å lese, og kan overføre og behandle meldingen.

Alle elektroniske meldinger legges i innboksen for elektronisk samhandling. Det vil være meldinger fra bl.a. fastlege, sykehus og rehabiliteringssentre med flere.

### 3.1. Grunnleggende informasjon

For å åpne innboksen trykker du på menyvalg: Fil - Elektroniske meldinger eller knappen 🏴 den vises i knappemenyen på venstre side av skjermen.

Kommunen bør ha utarbeidet rutiner for hvilke ansatte/ansattgruppe som skal ha i oppgave å ta imot elektroniske meldinger (meldingsansvarlig). Meldingsansvarlig har gjerne et spesielt ansvar knyttet til å ta i mot og videreformidle nye innkommende meldinger, følge med på meldinger som Profil oppfatter som *Ukjent bruker,* samt følge med på Avvik på sendte meldinger.

I innboksen havner alle nye, ubehandlede meldinger.

- 1. Innboks: her ligger nye, ubehandlede meldinger.
- 2. **Mine ubeh. Meld.**: her ligger ubehandlede meldinger som man har blitt satt som ansvarlig på.
- 3. **Grps. Ubeh. Meld.**:her ligger ubehandlede meldinger ang. brukere og meldinger man er autorisert til å se. Dvs. både de som andre er satt som ansvarlig på, og de som man selv er satt som ansvarlig på.
- 4. **Alle meldinger**: dette er et søkebilde hvor man kan søke i de forskjellige feltene, eks. i innkommende meldinger.
- 5. **Avvik sendte**: her kan man se status på sendte meldinger det er avvik på.

Knappene er mulig å trykke på avhengig av hvilken boks og hvilke meldinger man har markert.

- **Oppfrisk**: Får man ikke fram forventede meldinger, trykk på denne.
- **Vis melding**: For å få opp meldinger trykker man på denne, eller dobbeltklikker.
- Vis dialog: Viser dialogen rundt en melding.
- **Svar**: Man kan svare på en melding fra Meldingsboksene.
- **Tilleggsmelding**: Benyttes hvis man ønsker å sende en ny melding knyttet mot en tidligere sendt.

| Meldingsbokser                                                   |
|------------------------------------------------------------------|
|                                                                  |
| $\bigcirc$ <u>2</u> . Mine ubeh. meld.                           |
| © <u>3</u> . Grps. ubeh. meld.                                   |
| $\bigcirc$ <u>4</u> . Alle meldinger                             |
| © <u>5</u> . Avvik sendte                                        |
|                                                                  |
|                                                                  |
| Oppfrisk                                                         |
| Oppfrisk<br>Vis melding                                          |
| Oppfrisk<br>Vis melding<br>Vis dialog                            |
| Oppfrisk<br>Vis melding<br>Vis dialog<br>Svar                    |
| Oppfrisk<br>Vis melding<br>Vis dialog<br>Svar<br>Tilleggsmelding |

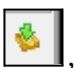

### 3.2 Varsling ved nye meldinger

Profil gir varsel til innlogget ansatt når det er kommet nye meldinger i innboksen, eller når meldinger forfaller for behandling i "Mine" eller "Gruppens" meldinger. En varseltrekant 🖄 vil blinke i venstre meny, og ved å trykke på denne, kommer du rett inn meldingsboks 1 (innboks) hvis man har tilgang til denne, eller 2. (Mine ubeh.meldinger).

Når Elektroniske meldinger er åpnet får man opp skjermbildet med oversikt over meldingsbokser.

| 9 Elektroniske meldinger                                                                                             | [Begrunnelse: Hels                                                                                 | ehjelp] - Innboks - Endre                                                                                                    |                                              |                                                                                   |                                    |                                     |
|----------------------------------------------------------------------------------------------------|----------------------------------------------------------------------------------------------------|----------------------------------------------------------------------------------------------------|----------------------------------------------|-----------------------------------------------------------------------------------|------------------------------------|-------------------------------------|
| Meldingsbokser<br>1. Innboks<br>2. Mine ubeh. meld.<br>3. Grps. ubeh. meld.<br>4. Alle meldinger<br>5. Avvik sendte  | Melding<br>Meldingsdato:<br>Tidspunkt:<br>Meldingstype:<br>Inn/Ut:<br>Postert:<br>Kvitteringsstatu | 13.11.2004     M       22.10.2008 11:48     me       Epikrise     Inn       Image: State State | aldingen finnes allerede i<br>aldingsboksen! | Avsender<br>Organisasjon:<br>Sendt av:<br>Mottaker<br>Organisasjon:<br>Sendt til: | Køfn sykehus HF                    |                                     |
| Oppfrisk         Vis melding         Vis dialog         Svar         Tilleggsmelding         Se sendt         Utvalg | Saksbehandlin<br>Løpenr.:<br>Fomavn:<br>Ettemavn:<br>Merknad:                                      | g<br>Olav<br>Knutsson                                                                                                    | Beh.status:                                  |                                                                                   | ■ Forfallsdato:<br>Behandlet dato: | Journalført:  00.00.0000 00.00.0000 |
| Vis mottatt                                                                                                    | Meldingsdato                                                                                       | Meldingstype                                                                                                    | Fra                                          |                                                                                   | Inn/Ut Beh.status                  | Postert Kvitt.                      |
| Vis sendt                                                                                                    | Tidspunkt                                                                                          | Bruker                                                                                                    | -                                            |                                                                                   | Ansvarlig                          |                                     |
| Vis kvittering                                                                                                    | 13.11.2004                                                                                         | Epikrise                                                                                                    | Køfri sykehus HF                             |                                                                                   | Inn                                |                                     |
| Vis avsluttet                                                                                                    | 22.10.2008 11:48                                                                                   | Olav Knutsson                                                                                                    |                                              | May Jones                                                                         |                                    |                                     |
|                                                                                                    | 21.11.2005                                                                                         | Notat                                                                                                    | Køfri sykehus HF                             | Vassenden legekontor                                                              | Inn                                |                                     |
| Forfall                                                                                                    | 22.10.2008 11:47                                                                                   |                                                                                                    |                                              | Rita Lin                                                                          |                                    |                                     |
| Mine: 3                                                                                                    | 21.11.2005                                                                                         | Forespørsel                                                                                                    | Vassenden legekontor                         | Kattskinnet legesenter                                                            | Inn                                |                                     |
| Gruppen: 5                                                                                                    | 22.10.2008 11:46                                                                                   | Line Danser                                                                                                    | Rita Lin                                     | August September                                                                  |                                    |                                     |
| Innboks: 4                                                                                                    | 21.11.2005                                                                                         | Svar pa forespørsel                                                                                                    | Kattskinnet legesenter                       | Vassenden legekontor                                                              | Inn                                |                                     |
| Sist oppdatert: 13:31                                                                                                | 08.09.2008 09:46                                                                                   | Line Danser                                                                                                    | August September                             | ; Rita Lin                                                                        |                                    |                                     |
|                                                                                                    |                                                                                                    |                                                                                                    |                                              |                                                                                   |                                    |                                     |

Valg av ønsket meldingsboks gjøres i listen, i venstre øvre hjørne.

Nederst til venstre i bildet vises en oversikt over:

- Antall meldinger i "Mine ubeh. meldinger" som ligger til forfall.
- Antall meldinger i "Gruppens ubeh. meldinger" som ligger til forfall.
- Antall meldinger i "Innboksen", som ikke har blitt behandlet eller fordelt til behandling.

I Innboksen havner nye, ubehandlede meldinger. Alle innkommende meldinger må innom her, det gjelder også Negative applikasjonskvitteringer.

Listen med meldinger har parametere som bl.a. dato, meldingstype, hvilken bruker meldingen gjelder, hvem meldingen er fra og til (på organisasjonsnivå og eventuelt spesifikk helsepersonell). Listen kan sorteres ut fra alle disse parameterne. Sortering av meldinger fra systemet gjort etter dato.

Ved å markere en melding i nederste del av bildet, vil sender-/mottakerinformasjon om meldingen vises i feltet over meldingslisten, og man vil kunne se hvilken avdeling hos avsender meldingen kommer fra.

### 3.3 Lese elektronisk melding

For å lese en melding, markeres ønsket melding i meldingsboksen, trykk **Vis melding**, eller dobbeltklikk på valgt melding. Man får da opp en utskriftsvennlig visning av innholdet i meldingen. For å skrive ut meldingen, høyreklikk i bildet og velg *Skriv ut*, eller bruk hurtigknappene **Ctrl + P**. For å lukke meldingen, trykk **Skjul melding.** 

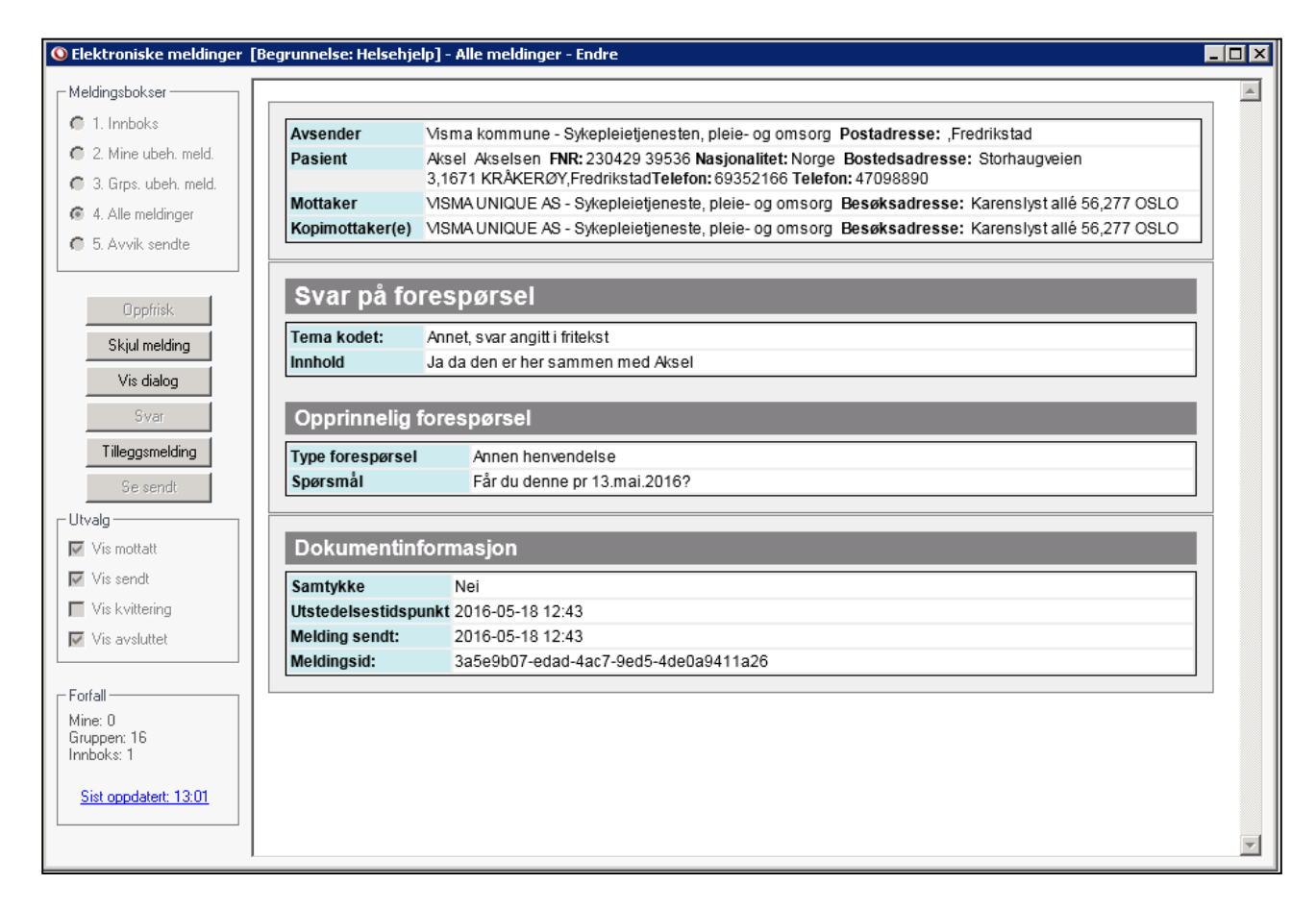

### 3.4 Overføre og behandle melding

Meldingen som skal behandle må settes til ansvarlig for at vedkommende skal kunne behandle meldingen. Dette gjøres ved å sette ansvarlig og behandlingsstatus på valgt melding, og lagre. Trykk eventuelt på knappen «Oppfrisk» for å se endringer. Det anbefales ikke å behandle meldinger direkte fra innboksen.

Når dette gjøres overføres meldingen til brukerens mappe, og den flyttes ut av innboksen og over til "Mine ubeh. meldinger" til den som er ansvarlig, og "Gruppens meldinger" til øvrige ansatte som har tilgang til aktuell bruker.

| Saksbehandling<br>Løpenr.: | Journ                                                                                                    | naføt: 🕅 |
|----------------------------|----------------------------------------------------------------------------------------------------|----------|
| Fomavn:<br>Etternavn:      | Beh.status: Fordet til ansvarlig Forfandato: 10.04<br>Ansvarlig: PMSWO Merethe Wollan Bisten Behandlet dato: 00.00 | 4.2019   |
| Merknad:                   |                                                                                                    |          |
|                            |                                                                                                    |          |
|                            |                                                                                                    |          |

Det anbefaler ikke at meldingen settes til ferdig behandlet før en er helt ferdig med behandlingen av meldingen. I mange tilfelles vil det være nødvendig å følge opp meldingen ved svare opp til avsender, eller gjøre andre oppgaver knyttet til innholdet i meldingen, før den settes til ferdig behandlet.

### 3.5 Behandle meldinger for ukjent bruker

Meldingsansvarlig og utvalgte ansatte kan ha tilgang til innkommende meldinger for ukjent bruker. Det vil si at fødsels og personnummer på pasient i meldingen ikke finnes igjen på en bruker i Profil. Slike meldinger vil være markert med blå skrift i meldingslisten.

Grunner til dette kan være at meldingen er feilsendt, eller at meldingen gjelder en **ny** bruker.

- Er en melding feilsendt må meldingsansvarlig/kommunen ha rutiner for å håndtere dette.
  - Man må ikke sette ansvarlig på meldinger på brukere som ikke skal ha tjenester men slette disse uten å behandle de. Det må avklares med avsender om dette er en melding som er sendt feil.
- Gjelder det en ny bruker, må man registrere ny bruker i Profil.
  - Deretter kobler man meldingen til bruker ved å stå i feltet Løpenummer, trykke F5 tasten på tastaturet, og søke opp den nye brukeren.
  - Trykk Ok Meldingen er nå knyttet mot bruker og kan overføres til en ansvarlig på vanlig måte.

### 3.6 Sletting av meldinger

Dersom det kommer inn en melding på ukjent bruker er det mulig å slette meldingen, uten å forholde oss til EPJ-regimet.

Før journalføring av melding kan en kun slette disse meldingene i Innboksen:

- Ukjent bruker.
- Dobbelsendte meldinger.

Eksempelet under viser en melding som er dobbelsendt. Du får melding med rød tekst om at melding finnes allerede i meldingsboksen og slett rad er aktiv.

|                                                                                                    | ∮ % │ / ⊑│                                                                                           | © 🛛 🛊 🔍 1                                                                            | N 🖋 💉 🤮 🗒 🔤 📗                                        |
|----------------------------------------------------------------------------------------------------|----------------------------------------------------------------------------------------------------|--------------------------------------------------------------------------------------|------------------------------------------------------|
| <ul> <li>Elektroniske meldinger [Beg</li> <li>Meldingsbokser</li> <li>1. Innboks</li> <li>2. Mine ubeh. meld.</li> <li>3. Grps. ubeh. meld.</li> <li>4. Alle meldinger</li> <li>5. Avvik sendte</li> </ul> | Melding<br>Meldingsdato:<br>Tidspunkt:<br>Meldingstype:<br>Inn/Ut:<br>Postert:<br>Kvitteringsstatus: | elp] - Innboks - End<br>14.06.2016<br>28.06.2018 15:40<br>Utskrivningsrapport<br>Inn | re<br>Meldingen finnes allerede i<br>meldingsboksen! |

Etter at meldingen er journalført kan den slettes iht. ordinære EPJ regler.

NB! Blå meldinger (ukjente brukere) kan ikke slettes fra meldingsboksen dersom de blir behandlet eller at noen blir satt ansvarlig for meldingen.

### 3.7 Behandle meldinger fra Mine og gruppens ubehandlede meldinger

Når en ansatt er blitt satt som Ansvarlig på en melding vil vedkommende finne denne under Meldingsboks 2 "Mine ubeh. meldinger". Samme melding vil befinne seg i Meldingsboks 3 **"Gruppens ubeh. meldinger".** Dette for at andre skal kunne behandle meldingen hvis vedkommende "ansvarlig" ikke er tilstede. For å overføre meldingen til ny ansatt må vedkommende endre initialer på "ansvarlig".

Når ansatt som har blitt satt som ansvarlig har startet arbeidet med meldingen, settes behandlingsstatus til **Under oppfølging**. Når behandlingen er fullført settes status til **Ferdig behandlet**. Meldingen vil finnes i Mine ubeh. meldinger/Gruppens ubeh. meldinger til den er satt til Ferdig behandlet. Den vil også finnes på brukerens mapper for meldinger.

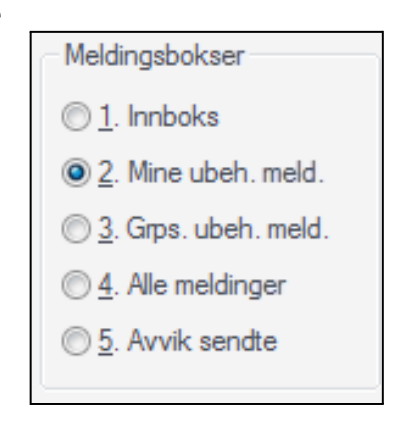

Typiske oppgaver knyttet til behandling kan være oppfølging i forbindelse med laboratoriesvar, ved f.eks sende dialogmelding til fastlege for kommentar, eller forespørsel om veiledning til behandling, eller svare på den innkommende meldingen (se kapittel 6 om <u>svar på melding</u>).

### 3.8 Journalføring av elektronisk melding.

I det man ferdigbehandler en mottatt melding, vil den automatisk bli journalført. Utgående meldinger blir automatisk journalført når det mottas en positiv applikasjonskvittering på disse.

| lding Albert Al                           | bertson                                    |                    |                                              |                         |
|-------------------------------------------|--------------------------------------------|--------------------|----------------------------------------------|-------------------------|
| Behandling –<br>Beh.status:<br>Ansvarlig: | Ferdig behandlet<br>ELIH Eli Lekang Hagset | <br>Journalført: 🔽 | Forfallsdato: 03.09<br>Behandlet dato: 30.09 | .2010<br>.2010<br>.2010 |
| Merknad:                                  |                                            |                    |                                              | OK<br>Avbrvt            |
|                                           |                                            |                    |                                              | <u>H</u> jelp           |

**NB!** Dersom det er behov for journalføring av deler av meldingen, må dette gjøres manuelt. Da må man registrere opplysninger fra meldingen inn i brukerens pasientjournal.

## 4.0 Lage melding

Du kan lage ny elektronisk melding ved å klikk på ikonet of verktøylinja, eller velge fra menyvalg: *Ajourhold bruker - Lag og send meldinger* 

| oller Tjenester                  | Iplos                                                     | D2 10                          |                                                                                                    |                                                                                                    |                   |                                                                                                    |                                                                                                    |
|----------------------------------|-----------------------------------------------------------|--------------------------------|----------------------------------------------------------------------------------------------------|----------------------------------------------------------------------------------------------------|-------------------|----------------------------------------------------------------------------------------------------|----------------------------------------------------------------------------------------------------|
|                                  |                                                           | Diagnose/Lave                  | Legemiddel                                                                                                    | Legemiddel FM                                                                                                    | Medisinsk faglig  | Sykepleiedok.                                                                                                    | Begrunnels                                                                                                    |
| Samtykke<br>type:<br>status: Ny  | S                                                         | Versjon<br>amtykkebehov og sar | n: 🔽                                                                                                    | Bruker<br>Løpenummer: 172<br>Navn: Line                                                                                                    | Fødsels<br>Danser | snummer: 13.11.19                                                                                                    | 69 00216                                                                                                    |
| e <b>r</b><br>register Tekstsøk: |                                                           |                                |                                                                                                    | Kopi til<br>Adresseregister                                                                                                    | Tekstsøk:         |                                                                                                    |                                                                                                    |
|                                  |                                                           |                                |                                                                                                    | Her-id:                                                                                                    |                   |                                                                                                    |                                                                                                    |
| iet:                             | _                                                         |                                |                                                                                                    | Virksomhet:                                                                                                    |                   |                                                                                                    |                                                                                                    |
|                                  | 🔍 Ve                                                      | lg avsenders tjenest           | tested                                                                                                    |                                                                                                    |                   | ×                                                                                                    |                                                                                                    |
|                                  | Velg                                                      | g tjenestested du              | ønsker som a                                                                                                    | vsender på meld                                                                                                    | ingen             |                                                                                                    |                                                                                                    |
|                                  | Herl                                                      | d Tjeneste                     | ested                                                                                                    |                                                                                                    |                   | OK                                                                                                    |                                                                                                    |
|                                  | 5001                                                      | Sykeple                        | eietjenesten                                                                                                    |                                                                                                    |                   |                                                                                                    |                                                                                                    |
|                                  | 5002                                                      |                                | nesten ved sykeh                                                                                                    | njem mv.                                                                                                    |                   | Hjelp                                                                                                    |                                                                                                    |
| e r                              | iamtykke<br>ype:<br>tatus: Ny<br>eqister Tekstsøk:<br>at: | iamtykke<br>ype:               | iamtykke<br>ype: Versjo<br>tatus: Ny Samtykkebehov og sar<br>r<br>egister Tekstøk:<br>at: Velg avsenders tjenest<br>Velg tjenestested du<br>Her Id Tjenest<br>5001 Sykeple<br>5002 Legetjel<br>5003 Saksbe | amtykke<br>ype: Versjon: Versjon | amtykke           | aamtykke       Bruker         ype:       versjon:         tatus:       Ny         Samtykkebehov og samtyk. gitt       Lopenummer:         172       Fødsek         Navn:       Line Danser         r       Kopi til         egister       Tekstsøk:         Her-id:       Her-id:         st:       Velg avsenders tjenestested         Velg tjenestested du ønsker som avsender på meldingen         Her Id       Tjenestested         5001       Sykepleietjenesten         5002       Legetjenesten ved sykehjem mv.         5003       Saksbehandling | amtykke     Bruker       ype:     versjon:       tatus:     Ny       Samtykkebehov og samtyk. gitt     Navn:       uine Danser         Kopi til         egister     Tekstsøk:         Adresseregister     Tekstsøk:         Velg avsenders tjenestested         Velg tjenestested du ønsker som avsender på meldingen         Her Id     Tjenestested       5002     Legetjenesten ved sykehjem mv.       5003     Saksbehandling |

*Melding* er hovedskillekortet som åpnes ved opprettelse av nye meldinger. Øvre del av kortet inneholder opplysninger om meldingstype, bruker, mottaker avdeling og helsepersonell, mens i nedre del fyller man ut selve innholdet i meldingen.

### 4.1 Avsender tjenestested

Du må nå velg avsenders tjenestested (tjenestebasert adressering), det betyr at når vi sender meldinger så vises det hvilket tjenestested meldingen sendes fra. Har man tilgang til flere tjenestestedsadresser kommer denne boksen opp umiddelbart, og man velger hvilken tjenestestedsadresse man skal sende fra. Klikk Ok.

### 4.2 Meldingstype

Valg av meldingstype vil avgjøre hvilke felter og faner som blir aktive, og er derfor det første som må fylles ut.

| Melding/Samtykka | 3                             | Bruker                                          |  |
|------------------|-------------------------------|-------------------------------------------------|--|
| Meldingstype:    | <b></b>                       | Løpenummer: 172 Fødselsnummer: 13.11.1969 00216 |  |
| Meldingsstatus:  | Avviksmelaing                 | Navn: Line Danser                               |  |
|                  | Epikrise                      |                                                 |  |
| Mottaker         | Forespørsel                   | Kopi til                                        |  |
| Adresseregister  | Helseopplysninger til lege    | Adresseregister Tekstsøk:                       |  |
|                  | Henvisning                    |                                                 |  |
| Her-id:          | Innleggelsesrapport           | Her-id:                                         |  |
| Virksomhet:      | Legemiddelhåndtering          | Virksomhet:                                     |  |
| Mottaker:        | NAV Inntektsforespørsel       | Mottaker:                                       |  |
|                  | Orientering om dødsfall       |                                                 |  |
|                  | Orientering om tjenestetilbud |                                                 |  |

I listen fremkommer de meldingstyper som du er autorisert for å sende.

#### 4.2.1 Ulike typer meldinger som kan sendes

De ulike typer meldinger kan inneholde ulik type informasjon. Her er en tabell som viser hvilke faner med informasjon som åpnes for hvilke meldinger.

| Faner ><br>Type melding v        | Melding | Roller | Tjenester | IPLOS | Diagnose/<br>Cave | Lege-<br>middel | Medisinsk<br>faglig | Epikrise | Sykepleie<br>dok | Begrunnel<br>se |
|----------------------------------|---------|--------|-----------|-------|-------------------|-----------------|---------------------|----------|------------------|-----------------|
| Avviksmelding                    | x       |        |           |       |                   |                 |                     |          |                  |                 |
| Epikrise                         | x       |        |           |       | x                 | x               |                     | x        |                  |                 |
| Forespørsel                      | х       |        |           |       |                   |                 |                     |          |                  |                 |
| Helseopplysnin<br>g til lege     | x       | x      |           | x     | x                 | x               | x                   |          | x                |                 |
| Henvisning                       | х       |        |           |       | x                 | х               |                     |          |                  | X               |
| Henvisning ny<br>tilstand        | x       |        |           |       | x                 | x               |                     |          |                  | x               |
| Status på<br>henvisning          | x       | x      | x         |       |                   |                 |                     |          |                  |                 |
| Helsefaglig<br>dialog            | x       |        |           |       |                   |                 |                     |          |                  |                 |
| Notat                            | х       |        |           |       |                   |                 |                     |          |                  |                 |
| Innleggelses-<br>rapport         | x       | x      | x         | x     | x                 | x               | x                   |          | x                |                 |
| Legemiddel-<br>håndtering        | x       |        |           |       |                   | x               |                     |          |                  |                 |
| NAV Inntekts-<br>forespørsel     | х       |        |           |       |                   |                 |                     |          |                  |                 |
| Orientering om<br>dødsfall       | x       | x      |           |       |                   |                 |                     |          |                  |                 |
| Orientering om<br>tjenestetilbud | x       | x      | x         |       |                   |                 |                     |          |                  |                 |

- Avviksmelding: Tilbakemelding om feil i mottatt melding.
- **Epikrise:** Informasjon f.eks. etter sykehusopphold eller opphold på annen institusjon.

- Feltet "Ansv. helsepersonell" er et av de obligatoriske feltene, og her er det meningen at en skal angi den som er ansvarlig for epikrisen. Dette er et vanlig søkefelt (F5 eller MikroSøk). Her får en tilgang til ansatte registrert i personellmodulen. Søkeresultatet vil være begrenset til ansatte med påført HPR(helsepersonellnummer) nummer.
- Ved oppretting av epikrise må en velge Type opplysning.
- Vis melding eller Send melding vil avsløre om noe obligatoriske felt ikke er fylt ut.
- **Forespørsel:** Enkle forhåndsdefinerte dropdownvalg som forespørsler på de vanligste årsakene til samhandling mellom kommunehelsetjeneste og fastlege.
- Helseopplysninger til lege: Ved opprettelse av en pleie- og omsorgsmelding av typen Helseopplysninger til lege, vil flere faner bli aktive. I tillegg til Meldings-fanen vil det være mulig å gå inn på fanene Roller, Iplos, , Diagnose/Cave, Legemiddel, Medisinsk faglig og Sykepleiedokumentasjon. I disse fanene vil en rekke opplysninger fra brukerens journal og plan/rapport være tilgjengelig og automatisk legges ved i meldingen, hvis man ikke bevisst velger det bort. Kan brukes for å sende sykepleiesammenfatning etter f.eks korttidsopphold eller rehabiliteringsopphold.
- Sende meldingen Helseopplysninger til lege: Når man har lagt til alle ønskede opplysninger fra alle arkfaner kan man trykke "Vis melding" før man sender den.
- **Henvisning:** Denne meldingen brukes for å sende henvisninger, med bakgrunn for og begrunnelse i henvisningen.
- **Henvisning ny tilstand**: Sender henvisning, etablerer en dialog av meldinger mellom kommunen og samhandlingspartner.
  - En må legge inn type henvisning.
  - En må legge inn Hoveddiagnose, diagnose må vere registrert inn på fanen diagnose for å kunne hentes inn i meldingen.
  - En må legge inn Hastegrad. Dersom operatør er registrert inn som lege vil operatørens navn automatisk framkomme under henvisende lege.
  - Dersom pålogget operatør ikke er lege, så fylles feltet "Annen henviser" fra ansatt registret. Dette gjøres kun dersom aktuell ansatt er påført HPR nummer.
  - Vis melding eller Send melding vil avsløre om noe obligatoriske felt ikke er fylt ut.
- **Status på henvisning:** Mottaker sender et svar. Denne meldingen kan ha et innhold som tilsier at det kommer en ny melding av samme type . Sending av denne meldingen er kun relevant dersom Profil er mottaker av 'Henvisning ny tilstand'.
- Helsefaglig dialog: Dette er en type dialogmelding som brukes for eventuelle spørsmål og svar når ein starter dialogen med Henvisning ny tilstand. 'Helsefaglig dialog' er implementert i Profil 8.70, men det er skjøvet ut i tid når bruk av denne er et krav. Dette innebærer at andre aktører antagelig ikke kan motta meldingen. Inntil videre bør en derfor ikke gi tilgang til sending av denne.
- Notat: Denne meldingstypen er det få samhandlingsparter som kan motta. Det skal ikke være nødvendig å ha tilgang til sending av denne meldingstypen. Et mulig unntak oppstår dersom mottaker av henvisningen mot formodning velger å bruke 'Notat' for å stille spørsmål om henvisningen. I et slikt tilfelle vil Profil forsøke å svare med 'Notat', og dersom operatøren ikke har tilgang til sending av denne meldingstypen vil en få en feilmelding. Dersom dette skjer kan en vurdere å gi tilgang til sending av 'Notat'.
- Innleggelsesrapport: Ved opprettelse av en pleie- og omsorgsmelding av typen Innleggelsesrapport vil flere faner bli aktive. I tillegg til Meldings-fanen vil det være mulig å gå inn på fanene Roller, Tjenester, Iplos, Diagnose/Cave, Legemiddel, Medisinsk faglig og Sykepleiedokumentasjon. I disse fanene vil en rekke opplysninger fra brukerens journal og plan/rapport være tilgjengelig og automatisk kunne legges ved i meldingen.

Innleggelsesrapport skal i de fleste kommuner sendes sykehuset innen 3t etter at melding om innlagt pasient er mottatt.

- Sende Innleggelsesrapport: Når man har lagt til alle ønskede opplysninger fra alle arkfaner kan man trykke "Vis melding" før man sender den.
- **Legemiddelhåndtering:** Man kan sende melding om Legemiddelhåndtering, noen kommuner bruker denne for legemiddelsamstemming med fastlege. Sykehuset kan også be om en pasients legemiddelliste.

| elding       | Roller       | Tjeneste     | r [ plos      | M         | edisinsk faglig |                            | Legemiddel        | Sykeplei | erdok.      | Begrunnelse       |
|--------------|--------------|--------------|---------------|-----------|-----------------|----------------------------|-------------------|----------|-------------|-------------------|
| Preparatop   | plysninger – |              |               |           |                 | Ca                         | ve                |          |             |                   |
| Preparat     | Marevan      |              |               |           | B01AA03         | Pe                         | nicillin          |          |             |                   |
| Forordning:  | Fast         | *            | Adm. måte:    | Ukjent    | *               | Er                         | ythromycin        |          |             |                   |
| Form:        | Tablett      |              | Styrke:       | 2,500     | MG              |                            |                   |          |             |                   |
| Kategori:    | Standard     |              | Reseptgruppe: | C-Prepa   | rat             | Do                         | seringstype AK-   | journal  | *           |                   |
| Dssn - opply | ysninger     |              |               |           |                 | ,<br>Kui                   |                   |          | Dosering    | j / Første dose – |
| Gruppe:      | STD          | *            |               |           | Dosett: 🗸       |                            |                   |          |             |                   |
| Kode:        | AK           |              |               |           | Multidose:      |                            |                   |          |             |                   |
| Dssn:        | Se AK-jour   | nal          |               |           |                 |                            |                   |          |             |                   |
| Anvendelse   | E Forebygge  | lungeembo    | oli           |           |                 |                            |                   |          |             |                   |
| Ord. lege/re | vurdert      |              |               |           |                 | Do                         | sering pr. døgn - |          |             |                   |
| Ord. lege:   | Hagset, Eli  | Lekang       |               |           |                 | Maxdose: 0,000 Døgn: 0,000 |                   |          |             |                   |
| Revurderes   |              |              | Revurd        | leringsda | to: 00.00.0000  | Se                         | ponering          |          |             |                   |
| Registrert/k | ontrollert   |              |               |           | - Historikk     | Le                         | ge:               |          | Dato        | 00.00.0000        |
| Registrent   | EUH - 21.0   | 1 2009 13:52 | -55           |           | Redigert        | Me                         | erknad:           |          |             |                   |
| Kontrollert  | FIH-2        | 21 01 2009   |               |           | Rettet:         |                            |                   |          |             |                   |
|              |              |              |               |           |                 | Se                         | ponen             |          |             |                   |
| Prenarat     |              |              | Eorordning    | Form      |                 |                            | Styrke            | Enhet    | Doseringsty | ne Tamed          |
| Marevan      |              |              | Fast          | Tablett   |                 |                            | 2,500             | MG       | AK-journal  |                   |
| Diural       |              |              | Fast          | Tablett   |                 |                            | 40,000            | MG       | Standard    |                   |
| Tranpiller   |              |              | Fast          | Tablett   |                 |                            | 0.500             | MG       | Standard    |                   |
| Stesolid     |              |              | Ved behov     | Tablett   |                 |                            | 5,000             | MG       | Standard    |                   |
| Paracet      |              |              | Fast          | Tablett   |                 |                            | 500,000           | MG       | Standard    |                   |

- NAV Inntektsforespørsel:
- Orientering om dødsfall: Man kan sende melding om dødsfall ved bruk av denne meldingen. Ved valg av meldingstypen vil det bli utført kontroll mot brukerens status. Dersom brukeren i Profil ikke er meldt død med angitt dato vil en få feilmelding (Brukeren er ikke død), og valget blir avvist. Det kreves altså at brukeren meldes død i Profil før slik melding kan sendes.
   Ved produksjon av meldingen vil dødsdato/tidspunkt for hendelsen alltid bli satt lik dødsdato angitt i brukerens mappe under Brukerdetaljer.

I tillegg får operatøren tilgang til felter for angivelse av utfyllende informasjon om dødsfallet:

- Man kan skrive i Merknad eller Beskrivelsesfeltet.
- Dato/Anslag: Denne settes default lik False. Dette innebærer at en går ut fra at dødsdato er eksakt. Kan overstyres dersom det er tvil om dødstidspunktet.
- **Orientering om tjenestetilbud** (pleie- og omsorgsmelding) Sykehuset ber noen ganger om å vite hvilke tjenester pasienten har med tanke på å planlegge hjemreisen.

#### 4.2.2 Innhold i meldingen

Når man lager og sender meldinger kan du se at det er flere faner med ulik funksjon. Under er beskrivelse av hvilke funksjoner som ligger i de ulike fanene. Det vil variere hvilke faner som blir tilgjengelig i de ulike meldingstypene.

| 🔕 Lag og s | end meld | ing vedrører | nde Line | Danser - 13.11.1 | 969 00216 [I | Begrunnelse: Hels | ehjelp]          |               |             |
|------------|----------|--------------|----------|------------------|--------------|-------------------|------------------|---------------|-------------|
| Melding    | Roller   | Tjenester    | Iplos    | Diagnose/Cave    | Legemiddel   | Legemiddel FM     | Medisinsk faglig | Sykepleiedok. | Begrunnelse |

- **Melding:** Her vil du få ulike dropdown-valg alt etter hvilken meldingstype man velger. Ved behov kan man skrive fritekst i feltet for Merknad.
- Roller: Her velger du hvilke roller som anses som relevant for meldingsmottaker.
- Tjenester: Her velges hvilke tjenester som anses som relevante for meldingsmottaker.
- **IPLOS:** Her kan du velge å hake vekk de Iplos-opplysninger som anses som irrelevante for meldingsmottaker, alle opplysninger med hake under ta med, vil bli med.
- **Diagnose/Cave:** I feltet til venstre vises en liste over aktuelle diagnoser registrert på brukeren. Elementer i denne listen hentes fra registrerte diagnoser på brukeren.
  - •.1. Du velger selv hvilke diagnoser og allergier som skal tas med i meldingen, ved å huke av for dette i kolonnen til høyre for hvert element.
- **Legemiddel:** Du kan velge å ikke sende med legemiddelliste. Dette kan være aktuelt om du er i tvil om validiteten til legemiddellisten.
- Medisinsk faglig og Sykepleiedok:
  - 1. Her kan du velge å sende med rapporter fra pasientjournalen, ved å søke opp etter kategori, område eller tiltak.
  - 2. Rapportene vises i en liste under
  - 3. Innholdet i rapporten vises i felt til høyre.
  - 4. For å kopiere inn tekst fra rapporter i journalen, velg *Sett inn rad* E. Feltet oppe til venstre blir da et aktivt tekstfelt, hvor man kan kopiere inn tekst fra feltet nede til høyre.
  - 5. Velg type opplysning fra nedtrekksmenyen.
  - 6. Trykk på knappen Kopier fra journal. Du kan også skrive direkte i dette feltet.

| Melding | Roller      | Tjenester      | lplos      | Diagnose/Cave       | Legemiddel                                                                                                    | Legemiddel FM | Medisinsk faglig         | Sykepleiedok.       | Begrunnelse |
|---------|-------------|----------------|------------|---------------------|----------------------------------------------------------------------------------------------------|---------------|--------------------------|---------------------|-------------|
| Beskriv | velse:      | Э Туре         | opplysning | g: Funn og undersø  | kelsesresultat                                                                                                    | V Type opp    | ysning                   |                     |             |
|         |             |                |            | Familie/sosialt     |                                                                                                    | in og u       | indersøkelsesresultat    |                     |             |
|         |             |                |            | Forløp og behand    | ling                                                                                                    |               |                          |                     |             |
| 4       |             |                |            | Funn og undersøk    | keisesresultat                                                                                                    |               |                          |                     |             |
|         |             |                |            | Funksjonsniva/nji   | elpetiltak<br>vient/pårgrende                                                                                                    |               |                          |                     |             |
|         |             |                |            | Planer for videre o | opofalaina                                                                                                    |               |                          |                     |             |
|         |             |                |            |                     | opprograg                                                                                                    | ~             |                          |                     |             |
|         |             |                |            |                     |                                                                                                    |               |                          |                     |             |
|         |             |                |            |                     | _                                                                                                    |               |                          |                     |             |
|         |             |                |            |                     |                                                                                                    |               |                          |                     |             |
| Hant fr | aioumalon   |                |            |                     |                                                                                                    |               |                          |                     |             |
| 14.1    |             |                |            |                     |                                                                                                    | . D. gemidd   | ellsta er gjennomgått av | famasøvt ved tilsvn | i dag. Tas  |
| Natego  | In: HELS    | EHJELP         |            | ≚ 6                 | Kopier fra jour                                                                                                    | nal opp på ne | ste legevisitt.          |                     |             |
| Tiltak  | °.          |                |            |                     |                                                                                                    | _             |                          |                     |             |
| Fra da  | to: 01.12   | 2022           |            | Alle rapporter:     | Antall:                                                                                                    | 2             |                          |                     | 3           |
| 110.00  | 0. 01.12    | LULL           |            | no rapportor.       |                                                                                                    |               |                          |                     | 5           |
| Tidlige | re rapporte | er             |            |                     |                                                                                                    |               |                          |                     |             |
| 08.12   | 2022 Med    | ikamenthåndt   | ering/Lege | emiddelgjennomgang  | le contra de la contra de la co |               |                          |                     |             |
| 08.12   | 2022 Lege   | ens notater/An | skontroll  |                     |                                                                                                    |               |                          |                     |             |
|         |             |                |            |                     |                                                                                                    |               |                          |                     |             |
| -       |             |                |            |                     |                                                                                                    |               |                          |                     |             |
|         |             |                |            |                     |                                                                                                    |               |                          |                     |             |
|         |             |                |            |                     |                                                                                                    |               |                          |                     |             |
|         |             |                |            |                     |                                                                                                    |               |                          |                     |             |
|         |             |                |            |                     |                                                                                                    |               |                          |                     |             |
|         |             |                |            |                     |                                                                                                    |               |                          |                     |             |

• **Begrunnelse:** Her kan du sette inn ny rad, og velge begrunnelse. Man kan velge flere begrunnelser ved å sette inn flere rader.

### 4.3 Samtykke og meldingsstatus

Dersom det i meldingen skal utleveres opplysninger som krever samtykke fra brukeren, skal det innhentes samtykke og hakes av for dette i feltet under valg av meldingstype.

| Melding              | Roller                                 | Tjenester               | lplos | Diagnose/    | Cave                | Legemidde |
|----------------------|----------------------------------------|-------------------------|-------|--------------|---------------------|-----------|
| Meld<br>Meld<br>Meld | ing/Samtyk<br>ingstype:<br>ingsstatus: | kke<br>Forespørse<br>Ny | ۱<br> | amtykkebehov | Versjor<br>v og san | n: 🔽      |

For hver ny melding som lages settes det inn en ny opplysning som viser meldingens status.

Meldingen vil ha en av følgende meldingsstatuser:

- Ny: Ny Melding
- Tillegg: Meldingen som lages er et tillegg til en annen melding.
- Svar: Meldingen som lages er et svar på en annen melding.

#### 4.4 Mottaker

Visma Adresseregister (vADR)skal benyttes i forbindelse med sending av elektroniske meldinger

| 🛇 Lag og send m                          | nelding vedrørende Line Dar                              | nser - 13.11.1969 00216 [B | [Begrunnelse: Helsehjelp]                                                      |
|------------------------------------------|----------------------------------------------------------|----------------------------|--------------------------------------------------------------------------------|
| Melding Roll                             | er Tjenester Iplos Dia                                   | ignose/Cave Legemiddel     | Legemiddel FM Medisinsk faglig Sykepleiedok. Begrunnelse                       |
| Melding/Sa<br>Meldingstyp<br>Meldingssta | mtykke<br>ie: <mark>Forespørsel</mark><br>itus: Ny Samty | kkebehov og samtyk, gitt   | Bruker<br>Løpenummer: 172 Fødselsnummer: 13.11.1969 00216<br>Navn: Line Danser |
| 1 Mottaker<br>Adressereg                 | gister ekstsøk:                                          | -2                         | Kopi til<br>Adresseregister Tekstsøk:                                          |
| Her-id:<br>Virksomhet:                   |                                                          |                            | Her-id:                                                                        |
| Mottaker:                                |                                                          |                            | Mottaker:                                                                      |

Du har to valg i dette bildet:

1. Hvis du klikker knappen Adresseregister kommer du rett til søkebildet, og kan skrive inn søkekriteriene dine. Vær obs på at du må skrive minst 3 karakterer før du får treff. Klikk **Velg** for å

hente adressaten inn i meldingen. OBS: det er mulig å sende melding til helseforetakene på overordnet nivå, men ikke til avdeling når pasienten ikke er innskrevet.

 Du kan gå til skrivefeltet og skrive søkekriteriene rett inn, og klikke Enter eller TAB for å hente resultater. Det er mulig å søke på personnavn, kontornavn, HER-id, organisasjonsnummer etc. Hvis det finnes treff i den lokale databasen vil disse vises umiddelbart i en liste i søkebildet. Klikk på aktuelle samhandlingspartner for å velge og hente inn i meldingen.

#### 4.4.1 Detaljert søk i Visma Adresseregister og i NHN

Hvis du ikke finner riktig samhandlingspartner med en gang har du to muligheter:

- Du kan gjennomføre et detaljert søk i den lokale databasen
- Du kan søke mot NHN sitt adresseregister (denne tilgangen er det oftest systemansvarlige som har)
- Avansert søk kan brukes både lokalt og mot NHN.

#### 4.4.2 Søke i lokal database

Skriv inn navnet på aktuell samhandlingspartner og klikk på knappen "Søk lokalt".

| Silw Cater →      |                | Logget inn som: MWB<br>Siste innlogging: <u>29,04,2021 09:30:40</u> | Bytt passord Logg ut         |
|-------------------|----------------|---------------------------------------------------------------------|------------------------------|
| Adresseregisteret | Brandbu lege   |                                                                     | Søk lokalt                   |
|                   | O Avansert søk | 🗆 s                                                                 | øk i adresseregister hos NHN |

#### 4.4.3 Søke i NHN adresseregister

Søkefunksjonen er tilgjengelig for alle som kan sende meldinger.

Hak av i feltet for å gjøre søk mot NHN adresseregister. I resultatlisten er det synlig hvilke mottakere som allerede finnes i Visma Adresseregister (blå hake).

| SALA Caitar      |                                                        | Logget inn som: MWB<br>Siste innlogging: <u>29.04.2021 09:30:40</u> | Bytt passord Logg ut          |
|------------------|--------------------------------------------------------|---------------------------------------------------------------------|-------------------------------|
| A durante di tan | •                                                      |                                                                     |                               |
| Adresseregistere | Brandbu lege                                           |                                                                     | Søk NHN                       |
| Туре             | • Avansert søk                                         |                                                                     | Søk i adresseregister hos NHN |
| Organisasjon (1) | Brandbu Legegruppe AS<br>Nedre Hagali 18, 2760 BRANDBU |                                                                     | <b>8 8</b>                    |
| Kommune          | HER-id: 1940 EDI: edi@test.edi.brandb                  | u.nhn.no                                                            |                               |
| Gran (1)         |                                                        | 1 treff for = Brandbu lege»)                                        |                               |

**NB!** Det kun er administratorer og superbrukere som har tilgang til å laste ned nye samhandlingspartnere fra NHN. Dersom du ikke får tatt med deg adressaten over i meldingen bør du ta kontakt med administrator/superbruker for å få hjelp.

Har du tilgang til det kan du klikke "**Last ned**" for å hente adressaten over til Visma Adresseregister. Følgende informasjon overføres:

Dersom adressaten finnes i Visma Adresseregister men er endret siden siste synkroniseringsjobb finnes en knapp «Synkroniser» som lar deg oppdatere informasjonen. Knappen er bare synlig for Administrator/superbrukere.

#### 4.4.4 Avansert søk

Dette bildet gir deg mulighet til å gjøre mer detaljerte søk. Velg enten virksomhet, person eller tjeneste. Du kan søke på virksomhetstype, sted og fylke, samt angi om du ønsker å ta med deg deaktiverte enheter.

Søkebildet tilpasses til hva du ønsker å søke etter:

- virksomhet
- person
- tjeneste

| Avansert søk                     |   |
|----------------------------------|---|
| ● Virksomhet ○ Person ○ Tjeneste |   |
| Navn på virksomhet               |   |
|                                  |   |
| Virksomhetstype                  |   |
| Select an Option                 | • |
| Kommune                          |   |
| Select an Option                 | • |
| Fylke                            |   |
| Select an Option                 | • |
| Inkluder deaktiverte enheter     |   |
| Søk i adresseregister hos NHN    |   |
| Søk NHN                          |   |
| ← <u>Returner til enkelt søk</u> |   |

Søkebildene er like for detaljert søk

lokalt eller detaljert søk mot NHN, men resultatene vil variere.

#### 4.4.5 Bytte mellom registre

For å gjøre det enkelt å sammenligne informasjon om partnere mellom NHN og Visma Adresseregister har vi laget en knapp som kjapt bytter mellom de to registerene på .

I detaljvinduet på vADr har du en knapp «Bytt til NHN», mens du i NHN har en tilsvarende knapp «Bytt til lokalt»

| Lokale data        |       | Besøksadresse   |                          |
|--------------------|-------|-----------------|--------------------------|
| I bruk             | V     | Gateadresse     | Kongens gate 39 Rådhuset |
| Skal synkroniseres |       | Postnr/sted     | 7713 STEINKJER           |
| Kommentar          |       | Postadresse     |                          |
|                    |       | Gateadresse     | Postboks 2530            |
|                    | Lagre | Postnr/sted     | 7729 STEINKJER           |
|                    |       |                 |                          |
| Bytt til NHN       |       | Bytt til lokalt |                          |

### 4.5 Ferdigstille og sende melding

Du har nå hentet aktuell mottaker fra adresseregisteret, og er tilbake i Profil. Nederst i bildet finnes følgende punkter:

| Endre                            |         |                        |                  |              |
|----------------------------------|---------|------------------------|------------------|--------------|
| ● Mottaker / Kopi til ○ Avsender | Vedlegg | Vis melding Vis dialog | Ny melding Lagre | Send melding |
|                                  |         |                        |                  |              |

- Mottaker: Her kan man se og evt endre mottaker av meldingen.
- **Avsender:** Avsender settes automatisk til tjenestestedadresse man er innlogget ved, og innlogget operatør. Dersom man ønsker å se denne informasjonen, kan man trykke på knappen "Avsender" nederst i meldingsvinduet.

I tillegg kan man fylle ut rolle til helsepersonell, og hvilken rolle man har knyttet til brukeren man sender melding for. Dette kan velges fra en drop-down-meny, og valgmulighetene kommer fra KITH-kodeverk.

| elding                        | Roller                          | Tjenester                        | lplos      | Diagnose/Cave           | Le | gemiddel                     | Medisinsk faglig                  | Sykepleiedok.               | Begrunnelse  |
|-------------------------------|---------------------------------|----------------------------------|------------|-------------------------|----|------------------------------|-----------------------------------|-----------------------------|--------------|
| Melding<br>Melding<br>Melding | /Samtykki<br>stype:<br>sstatus: | e<br>Forespørsel<br>Ny Beho      | ov for sam | tykke og samtykke gitt: | ~  | Bruker<br>Løpenumme<br>Navn: | r. 142<br>Mathilde Beate Ha       | Fødselsnummer 30.0<br>ansen | 5.1933 27458 |
| Avsend                        | er                              |                                  |            |                         |    | Avsenderhe                   | Isepersonell                      |                             |              |
| Virksom<br>Tjenest            | ihet:<br>ested:                 | Visma kommune<br>Sykepleietjenes | ten        |                         | ~  | Navn:<br>Rolle:              | Leif-Inge Jakobse<br>Hjelpepleier | n                           | *            |
|                               |                                 |                                  |            |                         | _  | Rolle til bruk               | er:                               |                             | *            |

- **Kopi til:** Det er mulig å sette en kopimottaker på meldingen. Dette fylles ut på samme måte som vanlig mottaker, og samme regler vil gjelde her (forbindelse må ha registrert HER-id).
- **Vedlegg:** Det er mulig å knytte vedlegg til meldinger, dette er omtalt i kapittel 6.0 Vedlegg til meldinger
- Vis melding: Ved å trykke på "Vis melding" genereres det en utskriftsvennlig versjon av meldingen, slik den kan leses av de meldingen sendes til. Dersom meldingen mangler vesentlig informasjon (om f.eks mottaker eller andre kodeverdier) vil du få melding om det. Meldingen kan skrives ut ved å høyreklikke i meldingen og velge "Skriv ut".
- Vis dialog: Hvis det er flere meldinger knyttet til denne, kan man få opp disse ved å trykke her.
- **Ny melding:** Etter man har sendt en melding kan det være aktuelt å lage en ny melding på samme bruker. For å gjøre dette trykker man på "Ny melding".
- **Lagre:** Lagre hvis man ønsker å beholde en kladd av en ikke ferdig utfylt melding, dette beskrives nærmere i kapittel 7.1.
- **Send melding:** Når meldingen er ferdig utfylt trykker man på "Send melding". Det gjøres da en sjekk på at mottaker har registrert HER-id. Meldingen lagres i Profil-databasen som en sendt melding, samtidig med at den sendes fra Profil til kommunens meldingsserver og videre til mottaker av meldingen.
- Melding sendt: Når meldingen er sendt kommer det en rød tekst over knappene; se figur under.

| CEndre                        | Meldingen er sendt                                                                   |
|-------------------------------|--------------------------------------------------------------------------------------|
| ●Mottaker ○Avsender ○Kopi til | Vis melding         Vis dialog         Ny melding         Lagre         Send melding |

### 4.6 Ajourhold av sendte meldinger

Når meldingen er sendt, vil det komme en rød tekst over knappene "**Ny**", "**Vis melding**" osv. som sier: Meldingen er sendt!

| Endre                                | Meldingen er sendt!                   |                 |
|--------------------------------------|---------------------------------------|-----------------|
| Mottaker      Avsender      Kopi til | Vis melding Vis dialog Ny melding Lag | re Send melding |

Meldingen blir lagret under Meldinger og kan hentes opp i:

- Brukerens mappe
- Pasientjournal
- Konsultasjonsdialogen.

## 5.0 Svare på melding

Man kan svare på en innkommet melding fra meldingsboksene *"Mine ubeh meld"* eller *"Grps ubeh meld"*, og direkte fra brukerens meldingsmappe.

Det er ikke mulig å svare på en melding når man står i innboks.

Klikk på meldingsboks 2. "mine meldinger" eller meldingsboks 3. "Gruppens meldinger".

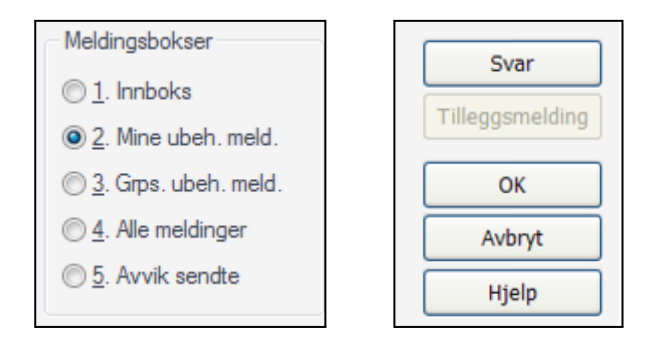

Marker meldingen som du skal svare opp og klikk på knappen «svar»

Meldingstype blir satt ut fra hvilken melding man ønsker å svare på.

Eksempel: dersom opprinnelig melding var av typen *"Forespørsel"*, vil svarmeldingen være av typen *"Svar på forespørsel"*.

Hvis Profil ikke kan plukke ut meldingstype automatisk på svar på enkelte meldinger, må dette settes inn manuelt, det samme vil da kunne måtte gjøres med mottaker.

### 5.1 Avsender

Du må nå velg avsenders tjenestested (tjenestebasert adressering), det betyr at når vi sender meldinger så vises det hvilket tjenestested meldingen sendes fra. Har man tilgang til flere tjenestestedsadresser kommer denne boksen opp umiddelbart, og man velger hvilken tjenestestedsadresse man skal sende fra. Klikk Ok.

| Her Id | Tjenestested                   | OK    |
|--------|--------------------------------|-------|
| 99309  | Saksbehanding                  |       |
| 100718 | Legetjeneste ved sykiehjem mv. | Hielo |
|        | Sykepleietjeneste              |       |
| 100719 | Bkonomi og oppgjør             |       |
| 100819 | Ergoterapitjeneste             |       |
| 100818 | Fysioterapitjeneste,           |       |
| 100817 | Psykick behatieneste           |       |

### 5.2 Mottaker

Når du svarer på en melding vil mottaker bli satt automatisk.

Hvis du svarer på melding fra en avsender som ikke allerede ligger i lokalt adresseregister vADR, blir denne automatisk nedlastet og klar til bruk, uavhengig av rolle til pålogget bruker.

### 5.3 Innhold, ferdigstille og sende melding

Skriv inn relevant informasjon som du mener skal stå i meldingen, deretter klikker du på knappen "Send melding".

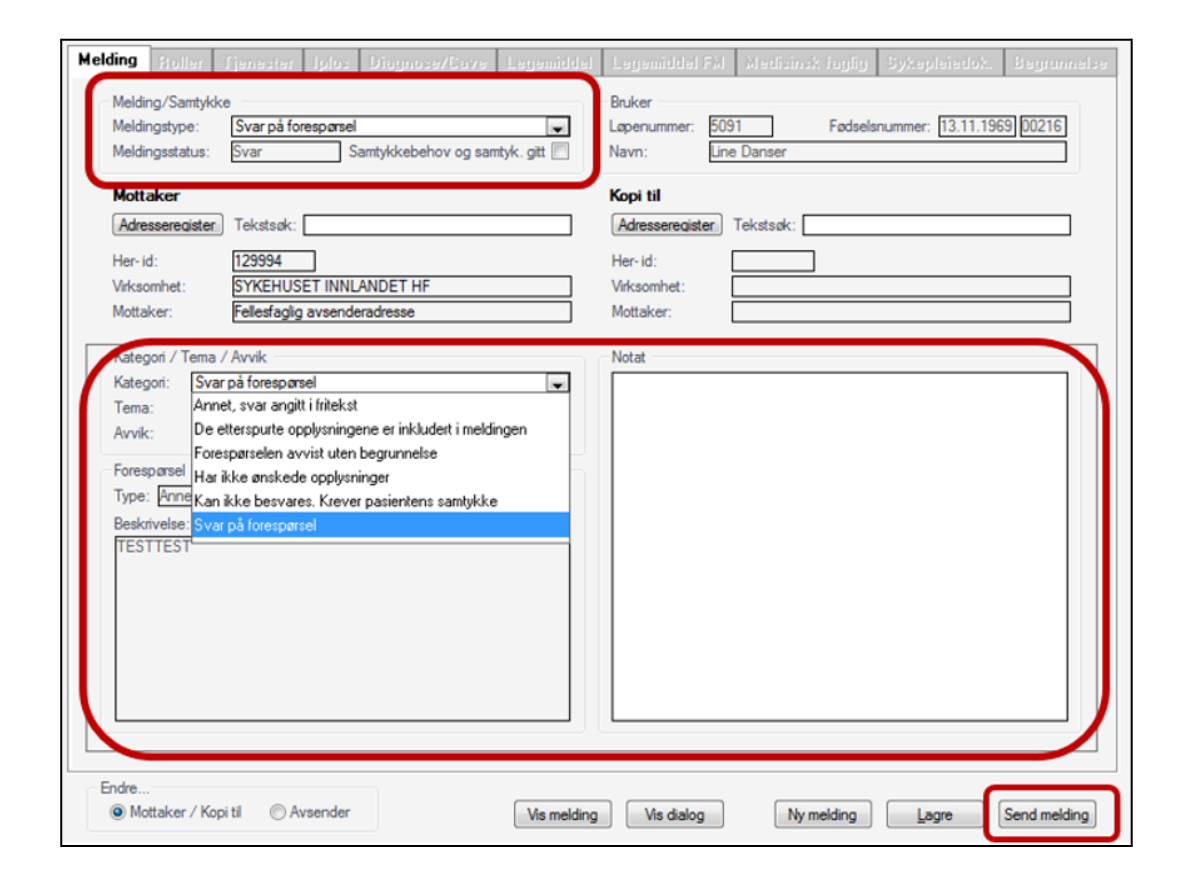

## 6.0 Vedlegg i meldinger.

Det er mulig å sende og motta elektroniske meldinger med vedlegg. En kan sende og motta vedlegg for følgende meldingstyper:

- Avviksmelding Dialog avvik
- Forespørsel
- Svar Dialog svar
- Notat

Г

- Helseopplysninger til lege
- Innleggelsesrapport
- Orientering om tjenestetilbud
- Orientering om dødsfall I meldingene støttes vedleggstypene PDF, PNG, og JPEG.

I tillegg til direkte bruk av disse støtter også løsningen at Word dokumenter (f.eks. fra postjournalen) legges ved meldingene. Når Word dokumenter vedlegges blir de konvertert til PDF format før de legges inn i meldingene.

### 6.1 Lag melding med vedlegg

I skjermbilde hvor en lager og sender elektroniske meldinger finne en nå en ny kommandoknapp (Vedlegg). Denne blir tilgjengelig etter at en har valgt meldingstype, og valgt meldingstype er en av de som er listet opp ovenfor.

| Vedlegg | Vis melding  | Vis dialog  | Ny melding | Lagre | Send melding |
|---------|--------------|-------------|------------|-------|--------------|
|         | the the lang | and and a g | ing menang |       |              |

### 6.2 Legg vedlegg med melding

Ved sending av melding som støtter vedlegg kan en hente vedlegg fra en rekke forskjellige kilder. Når en legger et vedlegg til meldingen er det et krav av det gis en god beskrivelse av vedlegget. Det er lagt inn en krav om at beskrivelsen må være på minimum 20 tegn. Funksjonen for generering av vedlegg gir et forslag til beskrivelse. Det som gis for forlag er avhengig av hvor vedlegget hentes fra, men som det fremgår av tabellen nedenfor forutsettes nok at operatøren selv påtar seg å gi en god beskrivelse.

| Kilde                                                            | Forslag beskrivelse                   |
|------------------------------------------------------------------|---------------------------------------|
| Direkte fra fil katalogen                                        | Ingen                                 |
| Dokumenter koblet til rapporter (Word dokumenter og PDF)         | Navn på aktuelt tiltak                |
| Bilder (f.eks. bilder tatt i Mobil Omsorg) knyttet til rapporter | Navn på aktuelt tiltak                |
| Dokumenter knyttet til skjema                                    | Emneteksten                           |
| Vedlegg fra andre meldinger                                      | Eksisterende beskrivelse av vedlegget |
| Dokumenter fra postjournalen (inngående og utgående)             | Emneteksten                           |

### 6.3 Meldingsdialogen

Når en trykker på ny kommandoknapp (Vedlegg) kommer en inn i skjermbilde vist nedenfor

| -il katalog | Andre meldinger       | Pasientjournal | Skjema | Postjournal |           |
|-------------|-----------------------|----------------|--------|-------------|-----------|
| Vedlegg     |                       |                |        |             |           |
| Tilatt form | nat: .pdf, .jpg, .png |                |        |             | Velg fil  |
| Beskrivelse |                       |                |        |             |           |
| Velg beskr  | rivelse               |                |        |             | ~         |
|             |                       |                |        |             | ~         |
|             |                       |                |        |             |           |
|             |                       |                |        |             | Last fil  |
| Valgte      | vedlegg               |                |        |             | 0 / 30 ME |
| Ingen vedle | gg valgt              |                |        |             |           |

Siden er inndelt i mapper som representerer de forskjellige kildene en kan hente vedlegg fra. Vi kommer tilbake til innholdet i de enkelte mappene senere i dokumentet.

### 6.4 Generell funksjonalitet

#### 6.4.1 Forhåndsvisning

I de forskjellige mappene og i allerede valgte vedlegg vil det bak hvert dokument finnes en lenke for forhåndsvisning av dokumentet.

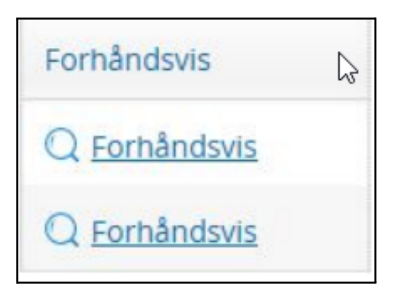

Ved å trykke på denne lenken kommer en inn i et forhåndsvisning galleri hvor man kan få se både det dokumentet en trykket på og de andre dokumentene i samme liste/mappe.

| Constraint of the section of the section of the se | /2 1         |                                                                        |                                            |                                     | 2 |
|----------------------------------------------------------------------------------------------------|--------------|------------------------------------------------------------------------|--------------------------------------------|-------------------------------------|---|
| Returderesse: Heisedirektonist, Postbolis 220 Skøyen, 0213 Osio, Norge Landets kommuner Peres ref: Vår ref: Sakubehandler: Mette Odden Grimeland Dato: 1110.2019 Informasjon om innsending av IPLOS-melding til KPR for 2019 Rapporteringsfrist Rapporteringsfrist er 15.januar 2020. Kommunene vil få tilgang til å se og vurdere innsendte data i en visning                                                                                                    |              | Helsedirektoratet                                                      |                                            |                                     |   |
| Landets kommuner       Beres ref:<br>Vir ref:<br>Subbehandler:       19/37669-1<br>Subbehandler:         Image: State Control of the state of the state of the                                                                    |              | Returadresse: Helsedirektoratet, Postboks 220 Skøyen, 0213 Oslo, Norge |                                            |                                     |   |
| <ul> <li>Dato: 11.10.2019</li> <li>Informasjon om innsending av IPLOS-melding til KPR for 2019</li> <li>Rapporteringsfrist</li> <li>Rapporteringsfrist er 15.januar 2020.</li> <li>Kommunene vil få tilgang til å se og vurdere innsendte data i en visning</li> </ul>                                                                                                    |              | Landets kommuner                                                       | Deres ref.:<br>Vår ref.:<br>Saksbehandler: | 19/37669-1<br>Mette Odden Grimeland |   |
| <ul> <li>Informasjon om innsending av IPLOS-melding til KPR for 2019</li> <li>Rapporteringsfrist</li> <li>Rapporteringsfrist er 15.januar 2020.</li> <li>Kommunene vil få tilgang til å se og vurdere innsendte data i en visning</li> </ul>                                                                                                    | 3            | $\triangleright$                                                       | Dato:                                      | 11.10.2019                          | 4 |
| Informasjon om innsending av IPLOS-melding til KPR for 2019<br>Rapporteringsfrist<br>• Rapporteringsfrist er 15. januar 2020.<br>• Kommunene vil få tilgang til å se og vurdere innsendte data i en visning v                                                                                                    | $\leftarrow$ |                                                                        |                                            |                                     |   |
| <ul> <li>Rapporteringsfrist</li> <li>Rapporteringsfrist er 15. januar 2020.</li> <li>Kommunene vil få tilgang til å se og vurdere innsendte data i en visning </li> </ul>                                                                                                    |              | Informasjon om innsending av IPLOS-melding ti                          | il KPR for 2019                            |                                     |   |
| <ul> <li>Rapporteringsfrist er 15.januar 2020.</li> <li>Kommunene vil få tilgang til å se og vurdere innsendte data i en visning</li> </ul>                                                                                                    |              | Rapporteringsfrist                                                     |                                            |                                     |   |
| Kommunene vii ta tiigang tii a se og vurdere innsendte data i en visning                                                                                                    |              | • Rapporteringsfrist er 15.januar 2020.                                |                                            |                                     |   |
| Peckyivelee                                                                                                    |              | Kommunene vii la uigang tii a se og vurdere                            | innsendte data i en vis                    | ning                                | > |
| DESKIIVEISE                                                                                                    |              | Bes                                                                    | skrivelse                                  |                                     |   |

I utklippet ovenfor er det satt inn tall med rød skrift. Betydning av det som fremkommer ved dette tallet beskrives i følgende tabell.

| 1 | Eksemplet viser at en nå står på dokument nummer 1 av totalt 2 dokumenter. I dette tilfellet kommer vi dermed fra en mappe/liste som inneholder 2 dokumenter. |
|---|----------------------------------------------------------------------------------------------------|
| 2 | Trykk på denne (x) for å avslutte forhåndsvisningen.                                                                                                    |
| 3 | Bla til forrige dokument                                                                                                    |
| 4 | Bla til neste dokument                                                                                                    |

#### 6.4.2 Velg som vedlegg

Når en har funnet et dokument en ønsker som vedlegg til meldingen så trykker en 'Velg' bak aktuelt dokument.

| Velg |  |
|------|--|
| Velg |  |
| Velg |  |

Dersom automatisk generert beskrivelse tilfredsstiller krav til beskrivelse så flyttes dokumentet ned til nedre del av skjermbildet under 'Valgte vedlegg" (se Meldingsdialogen). Ved tvilsom beskrivelse får en opp følgende bilde, og må sørge for en bedre beskrivelse.

| ~~~~~~~~~~~~~~~~~~~~~~~~~~~~~~~~~~~~~~~ |                        |  |
|-----------------------------------------|------------------------|--|
| Beskrivelse                             |                        |  |
| Konsultasjon                            |                        |  |
|                                         |                        |  |
|                                         |                        |  |
|                                         |                        |  |
| (adias a fas last Das a 8               |                        |  |
| /erdien er for kort. Den må t           | pestå av minst 20 tegn |  |
| /erdien er for kort. Den må t           | oestå av minst 20 tegn |  |

Etter valg og gjennomført endring av beskrivelsen finner en dokumentet igjen under "Valgte vedlegg" som vist nedenfor.

| Beskrivelse                 | C   | Dato       | For    | håndsvis           | Velg        |                    |
|-----------------------------|-----|------------|--------|--------------------|-------------|--------------------|
| Konsultasjon 23             |     | 23.02.2020 | Q      | <u>Forhåndsvis</u> | 🖌 Valgt     | ]                  |
| Lokal konsultasion          | 1   | 0.09.2019  | 0      | Forhåndsvis        | Velg        |                    |
|                             |     |            |        |                    |             |                    |
| <sup>9</sup> Valgte vedlegg |     |            |        |                    |             | 0,08 / 30          |
| Valgte vedlegg Beskrivelse  | Fra | Dato       | Format | Størrelse          | Forhåndsvis | 0,08 / 30<br>Slett |

Finner en nå ut at dette dokumentet skal en likevel ikke ha med som vedlegg, så kan en fjerne det igjen enten ved å trykke på "Slett" eller en gang til på "Valgt".

#### 6.4.3 Editer beskrivelse

Finner en ut at beskrivelsen likevel ikke var god nok, så kan en trykke på blyanten vist nedenfor, og får dermed mulighet til å endre beskrivelsen.

| Valgte vedlegg                                       |                |
|------------------------------------------------------|----------------|
| Beskrivelse                                          | Fra            |
| Vedlegg til rapport skrevet av sykepleier 22.02.2020 | Pasientjournal |

#### 6.4.4 Maksimal størrelse på vedleggene

Den samlede størrelsen på vedleggene er begrenset til 30 Mb. Under "Valgte vedlegg" kan en se både den samlede størrelsen, og størrelsen på det enkelte dokument. Det vil bli gitt feilmelding dersom det gjøres forsøk på valg av vedlegg som medfører overskridelse av den totale størrelsen på 30 Mb.

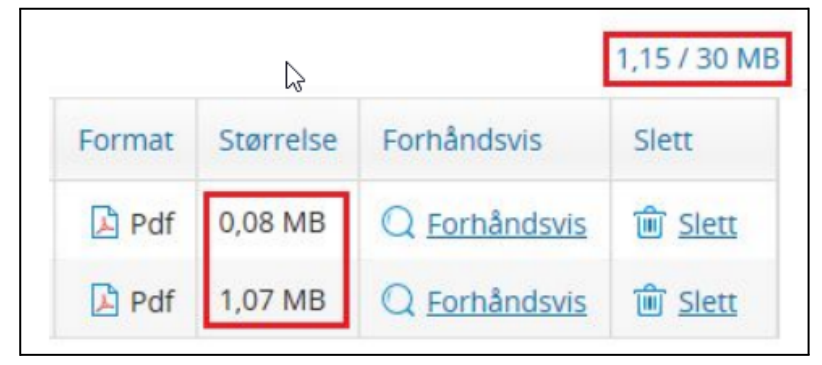

#### 6.4.5 Generelt for innhold i mappene

I alle mappene (unntatt Filkatalog mappen) vil en se en liste av dokumenter (om noen finnes for aktuell bruker). For alle mappene gjelder at aktuelt objekt må ha et dokument eller bilde koblet til seg. I postjournal mappen vil en f.eks. ikke se innføringer i postjournalen som hverken er koblet til en inngående eller utgående dokument.

#### 6.4.6 Autorisasjon

Г

Dette kun for ordens skyld. Det gjennomføres full autorisasjonskontroll på alle elementer før en får tilgang til dokumenter i de forskjellige mappene.

#### 6.4.7 Litt om logging av innsyn

Det er ikke implementert innsynslogging knyttet til innhold som fremkommer i de enkelte mappene, men straks en bruker forhåndsvisning for å se på selve dokumentet (se Forhåndsvisning) blir dette logget i detaljert logg. Nedenfor er vist et eksempel etter at operatøren har startet forhåndsvisning fra skjema mappen (se Mappe - Skjema) og har sett på to av dokumentene.

| Getig Oskar Willumsen (GOD) He | lsehjelp    | 26.02.2020 15:31:27 | 26.02.2020 15:31:37                                       |
|--------------------------------|-------------|---------------------|-----------------------------------------------------------|
| Journalområde                  | Fra klokken | Tillegg             | gsinformasjon                                             |
| Vedlegg til meldinger          | 15:31:28    | (Skjern<br>vurderi  | na) Dato: 04.12.2019 Emne: Tverrfaglig<br>ing av brukeren |
| Vedlegg til meldinger          | 15:31:34    | (Skjern<br>tekster  | na) Dato: 23.05.2019 Emne: Dette er emne<br>n fra skjema  |

Vi ser at feltet "Tilleggsinformasjon" er brukt til å avsløre hvilket dokument som er åpnet.

### 6.5 Mappe - Filkatalog

Trykk "Velg fil", og finn aktuelt dokument i filkatalogen. Ved retur må en angi beskrivelse, og fortsette som beskrevet i utklippet nedenfor.

| Z                                       | 9,                                                                 |                                               |                                |            |
|-----------------------------------------|--------------------------------------------------------------------|-----------------------------------------------|--------------------------------|------------|
| Vedlegg                                 |                                                                    |                                               |                                |            |
| Tjenesteov                              | versiktImplementas                                                 | sjonsguide_                                   | Velg fil                       |            |
| Beskrivelse                             |                                                                    |                                               |                                |            |
|                                         |                                                                    |                                               |                                |            |
| Etter at do<br>nok beskri<br>under valg | okumentet er hentet fr<br>ivelse, og så trykke "La<br>gte vedlegg. | ra filkatalogen, må e<br>ast fil". Dokumentet | en her gi en<br>blir da lagt   | god<br>til |
| Etter at do<br>nok beskri<br>under valg | okumentet er hentet fr<br>ivelse, og så trykke "La<br>gte vedlegg. | ra filkatalogen, må e<br>ast fil". Dokumentet | en her gi en<br>blir da lagt   | god<br>til |
| Etter at do<br>nok beskri<br>under valg | okumentet er hentet fr<br>ivelse, og så trykke "La<br>gte vedlegg. | ra filkatalogen, må e<br>ast fil". Dokumentet | en her gi en<br>: blir da lagt | god<br>til |

### 6.6 Mappe - Pasientjournal

Denne mappen har to deler som vist i rød firkant nedenfor

|            | -                  |            |               |                   |
|------------|--------------------|------------|---------------|-------------------|
| Alle       | Siste uke Siste må | ned        |               | Dokumenter Bilder |
| Beskrivels | e                  | Dato       | Forhåndsvis   | Velg              |
| Konsultas  | ion                | 23.02.2020 | Q Forhåndsvis | Velg              |
| Lokal kons | sultasjon          | 10.09.2019 | Q Forhåndsvis | Velg              |

#### Dokumenter

Viser dokumenter (Word dokumenter eller PDF dokumenter) koblet til rapporter.

#### Bilder

Viser bilder (overført fra Mobil løsning) koblet til rapporter.

Foreslått beskrivelse er lik navnet på tiltaket rapporten er funnet under. Det er derfor nesten er forutsetning at denne endres når en velger dokumentet som vedlegg

### 6.7 Mappe - Skjema

Mappen viser alle skjema med tilkoblet Word dokument.

|                           |                             | 3              |                    |             |      |
|---------------------------|-----------------------------|----------------|--------------------|-------------|------|
| il katalog                | Andre meldinger             | Pasientjournal | Skjema Postje      | ournal      |      |
| Alle                      | Siste uke Siste mår         | hed            |                    |             |      |
| Alle                      | Jiste une Siste mai         | lea            |                    |             |      |
|                           |                             |                |                    |             |      |
| Beskrivels                | e                           |                | Dato               | Forhåndsvis | Velg |
| Beskrivels<br>Tverrfaglig | e<br>g vurdering av brukere | n              | Dato<br>04.12.2019 | Forhåndsvis | Velg |

### 6.8 Mappe - Postjournal

Listen viser alle innføringer i postjournalen det er koblet dokumenter til (Word dokumenter eller PDF dokumenter). Listen viser også hvilken type innføring det er i postjournalen (Inngående, Utgående etc.).

| il katalog              | Andre meldinger     | Pasientjournal    | Skjema Pos         | stjournal                           |      |
|-------------------------|---------------------|-------------------|--------------------|-------------------------------------|------|
| Alle                    | iiste uke Siste mån | ed                |                    |                                     |      |
|                         |                     |                   |                    |                                     |      |
| Beskrivels              | e                   | Туре              | Dato               | Forhåndsvis                         | Velg |
| Beskrivels<br>Søknad or | e<br>n hjemmehjelp  | Type<br>Inngående | Dato<br>25.02.2020 | Forhåndsvis<br>Q <u>Forhåndsvis</u> | Velg |

### 6.9 Mappe - Andre meldinger

Denne mappen har en litt annen funksjonalitet enn de andre mappene. Listen inneholder sendte og mottatte meldinger med vedlegg. Som vist nedenfor får man noe informasjon om meldingen, og hvor mange vedlegg meldingen inneholder.

| Meldingstype                          | Sender                               | Mottaker                                                    | Dato             | Vedlegg |
|---------------------------------------|--------------------------------------|-------------------------------------------------------------|------------------|---------|
| Forespørsel                           | VISMA ENTERPRISE AS<br>Profil - Demo | VISMA ENTERPRISE AS<br>Profil - Demorom (Sykepleietjeneste) | 21.02.2020 09:50 | 1       |
| <table-cell> Forespørsel</table-cell> | VISMA ENTERPRISE AS<br>Profil - Demo | VISMA ENTERPRISE AS<br>Profil - Demorom (Sykepleietjeneste) | 20.02.2020 13:22 | 1       |
| 🚽 Forespørsel                         | VISMA ENTERPRISE AS<br>Profil - Demo | VISMA ENTERPRISE AS<br>Profil - Demorom (Sykepleietjeneste) | 20.02.2020 10:26 | 1       |
| Innieggelsesrapport                   | VISMA ENTERPRISE AS<br>Profil - Demo | VISMA ENTERPRISE AS<br>Profil - Demorom (Sykepleietjeneste) | 20.02.2020 07:53 | 1       |
| 🖈 Forespørsel                         | VISMA ENTERPRISE AS<br>Profil - Demo | VISMA ENTERPRISE AS<br>Profil - Demorom (Sykepleietjeneste) | 19.02.2020 13:41 | 4       |
| 🖶 Innieggelsesrapport                 | VISMA ENTERPRISE AS<br>Profil - Demo | VISMA ENTERPRISE AS<br>Sykepleietjeneste                    | 09.02.2020 19:27 | 1       |
| sten inneholder et icor               | 1:<br>Sendt melding                  |                                                             |                  |         |
| 50                                    | Constitution                         |                                                             |                  |         |
|                                       |                                      |                                                             |                  |         |

Ved å klikke på en av meldingene får en til høyre på siden en liste som viser vedleggene med beskrivelse av hvert enkelt vedlegg slik det er vist nedenfor. Fra denne visning kan en nå funksjonalitet for forhåndsvisning og mulighet til å velge som vedlegg i den meldingen en skal sende.

| Dato: 19.02.2020 13:35:48<br>Dette er en beskrivelse på | minst 20 tegn                         |
|---------------------------------------------------------|---------------------------------------|
| O unite O state data                                    | N N N N N N N N N N N N N N N N N N N |
| (+) <u>Velg</u> ( <u>)</u> <u>Forhåndsvis</u>           | 6                                     |
| Dato: 19.02.2020 13:36:39                               |                                       |
| Lokal konsultasjon oiiiiiiiiii                          |                                       |
| <u>Velg</u> Q Forhåndsvis                               |                                       |
| Dato: 19.02.2020 13:38:38                               |                                       |
| Lokal konsultasjon hvor vi                              | testet at dette går bra               |
| <u>Velg</u> Q Forhåndsvis                               |                                       |
| Dato: 19.02.2020 13:39:14                               |                                       |
| Test melding med vedlegg                                |                                       |
| ⊕ Velg Q Forhåndsvis                                    |                                       |

Ved å huke av i avkrysningsboksen til venstre kan man se vedlegg for flere meldinger samtidig. Nedenfor har vi haket av for flere meldinger. Til høyre (se ovenfor) vil en nå se alle vedlegg koblet til disse meldingene, og kan undersøke disse ved å bla gjennom dem i forhåndsvisningen.

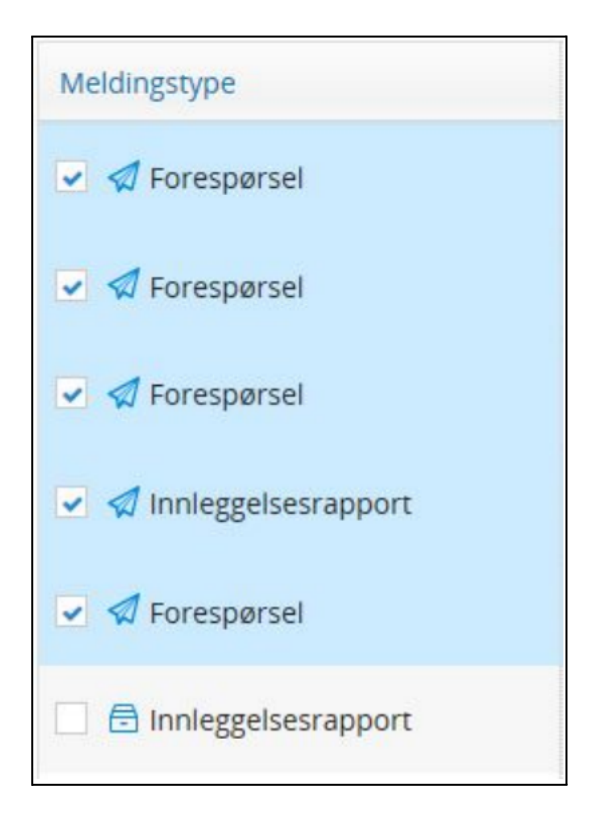

### 6.10 Etter retur fra valg av vedlegg

Etter at en returnerer fra siden vi har beskrevet ovenfor vil en se hvor mange vedlegg en har valgt, og meldingen kan sendes.

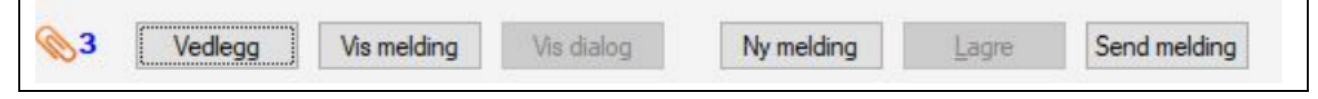

Finner en ut at dette ikke ble korrekt er det bare å trykke på "Vedlegg" knappen en gang til.

### 6.11 Spesielt om dialogmeldinger

Dersom en dialogmelding genereres og sendes med vedlegg blir det automatisk lagt inn tekst slik som vist nedenfor.

| Forespørsel      |                                                                                           |
|------------------|-------------------------------------------------------------------------------------------|
| Type forespørsel | Status/plan for utskrivning                                                               |
| Spørsmål         | Det følger vedlegg med denne meldingen, varsle avsender hvis du ikke kan åpne vedleggene. |
|                  | Dette er beskrivelsen av hva vi øsnker.                                                   |

I alle fall inntil videre gjelder dette bare for dialogmeldinger. For andre meldingstyper er det ikke laget en spesifikasjon for hvor en eventuelt skulle legge inn en slik advarsel.

### 6.12 Se vedlegg til eksisterende meldinger

Lister over sendte og mottatte meldinger finner man flere steder i Profil. Alle stedene vil en kunne se en binders som indikerer at meldingen har vedlegg. Ved å holde musepekeren over bindersen fremkommer informasjon som vist nedenfor.

| 20.02.2020 Forespørsel         | Profil - Demo (Tone Husevåg)              |
|--------------------------------|-------------------------------------------|
| 13:22 🗌 🗌 🚫                    | Profil - Demorom (Sykepleietjeneste) ()   |
| 20.02.2020 Forespørsel         | Profil - Demo (Tone Husevåg)              |
| 10:26 🗌 🗌 🚫                    | Profil - Demorom (Sykepleietjeneste) ()   |
| 20.02.2020 Forespørsel         | Profil - Demo (Tone Husevåg)              |
| 08:28                          | Beskrivelse:                              |
| 20.02.2020 Innleggelsesrapport | Det finnes 1 vedlegg til denne meldingen. |
| 07:57                          | Klibber Schinderson for Schundland (and)  |
| 20.02.2020 Innleggelsesrapport | Klikk på bindersen for a se vedlegg(ene). |
| 07:53 🔲 🗌 📎                    | Profil - Demorom (Sykepleietjeneste) ()   |

Ved å klikke på bindersen kommer en inn på en side hvor man kan se på vedlegget.

| Alle Siste uke Si   | iste måned                           |                                                |                              |
|---------------------|--------------------------------------|------------------------------------------------|------------------------------|
| Meldingstype        | Sender                               | Mottaker                                       | Vedlegg til valgte meldinger |
| Forespørsel (45694) | VISMA ENTERPRISE AS<br>Profil - Demo | VISMA ENTERPRISE AS<br>Profil - Demorom (Sykep | Dato: 12.02.2020             |

Her kan man nå trykke på forhåndsvis for å se på vedlegget eller vedleggene til den aktuelle meldingen.

Når en først er inne på denne siden kan man også velge å se på vedlegg til andre meldinger ved først å trykke få fanene øverst i siden (Alle, Siste uke, Siste måned).

Det finnes et unntak fra det som er sagt ovenfor. Også i Innboksen vil en se en binders som forteller at det er vedlegg til meldingen, og hvor mange, men det vil ikke være mulig å se på vedleggene. Meldingen må flyttes ut av innboksen før vedleggene kan inspiseres.

## 7.0. Øvrige funksjoner

### 7.1 Lagre melding under produksjon (kladd)

Funksjonaliteten skal tilby brukeren mulighet til å kunne avslutte produksjon av meldingen på et gitt tidspunkt, for så å fortsette produksjonen på et hvilket som helst senere tidspunkt.

En elektronisk melding lagret i Profil vil bestå av data som registreres manuelt av operatøren under produksjon av meldingen.

| Lukk       | <ul> <li>Ved lukking av skjermbildet <i>Lag og send melding</i> får man spørsmål om man ønsker å lagre meldingen dersom følgende er oppfylt:</li> <li>Meldingen ikke er sendt</li> <li>Meldingen ikke er lagret etter siste endring i skjermbildet.</li> </ul>                                                                                                    |
|------------|----------------------------------------------------------------------------------------------------|
| Lagre      | Lagring av meldingen vil først være tilgjengelig etter at meldingstype er valgt. Knapp for Lagring<br>gjøres utilgjengelig etter vellykket sending av melding, og blir så først tilgjengelig igjen etter at<br>en eventuelt har startet produksjon av ny melding.                                                                                                    |
| Send       | <ul> <li>Etter vellykket sending av melding gjennomføres følgende tiltak:</li> <li>Eventuell lagret kladd av meldingen slettes. Vi skal altså aldri ta vare på kladd av sendt melding.</li> <li>Lagre-knapp gjøres utilgjengelig. Det er for sent å lagre.</li> <li>Knapp for Ny melding gjøres tilgjengelig.</li> </ul>                                                                                                    |
| Ny melding | <ul> <li>Ved valg av denne funksjonen vil en få spørsmål om man ønsker å lagre meldingen dersom<br/>følgende er oppfylt: <ul> <li>Melding i skjermbildet ikke er lagret etter siste endring.</li> <li>Når man henter opp kladd av meldingen, skal Profil sørge for en best mulig<br/>rekonstruksjon av situasjonen før avbruddet.</li> <li>Lagrede meldinger finner man igjen under menyvalget Ajourhold - Kladd meldinger</li> </ul> </li> </ul> |

| 🔇 Ajourhold kladd meldii                        | nger - Søk   |                   |  |
|-------------------------------------------------|--------------|-------------------|--|
| Dato:<br>Ansatt:<br>Meldingstype:<br>Hovedtype: |              | Løpenr:           |  |
| Dato Ansatt                                     | Meldingstype | Løpenr Brukernavn |  |
|                                                 | Rad 1 av 1   |                   |  |

Dobbeltklikk på evt. melding gir inngang til Lag og send-dialogen for denne meldingen.

- Man får kun opp meldinger man selv står som Ansatt på.
- Meldinger bevares som kladd i en måned fra de er lagret, og blir så slettet av Profil.

### 7.2 Tilleggsmelding

Med utgangspunkt i tidligere sendt melding er det være mulig å sende en ny melding som merkes slik at det fremkommer at denne inneholder tilleggsopplysninger til den opprinnelige meldingen.

Funksjonen for sending av tilleggsmelding blir gjort tilgjengelig ved ny knapp (Tilleggsmelding). Knappen blir tilgjengelig for valg dersom en i meldingslisten har merket en melding som er sendt tidligere.

Svar kan kun gis på mottatt melding, og tilleggsmeldingen kan kun sendes for en melding en selv har sendt.

Funksjonalitet for generering av tilleggsmelding gjøres tilgjengelig i dialoger som viser meldinger. I praksis vil dette si på følgende steder:

- I meldingsboksene (Mine meldinger og Gruppens meldinger)
- I bildet som viser frem meldingen og saksbehandlerstatus (Mappen Meldinger på brukerkortet)
- I den modale dialogen som viser frem meldingen og saksbehandlerstatus (Mappen Elektroniske meldinger i Pasientjournalen

### 7.3 Sende kansellering eller endringsmelding

Stå på en tidligere sendt melding. Dobbeltklikk for å åpne meldingen. Klikk knappen Tilleggsmelding.

| 🔾 Elektroniske meldinger [E              | Begrunnelse: Helsehjelj | r] - Alle meldinger - Endre                                                                                                    | _ 🗆 ×    |
|------------------------------------------|-------------------------|----------------------------------------------------------------------------------------------------|----------|
| Meldingsbokser                           |                         |                                                                                                    | <b></b>  |
| C 1. Innboks                             |                         |                                                                                                    | -        |
| C 2 Mine ubeh meld                       | Avsender                | Visma kommune - Sykepleietjenesten, pleie- og omsorg Postadresse: "Fredrikstad<br>ine Denser DID: 131160.00316. Dentedendregen: Numedelevnige 53.3603 KONCEDERC Fredrikstad |          |
| C 2 Gros ubsh mold                       | Mottakor                | Line Danser FNR: 131109 00216 Bostedsadresse: Numedalsvelen 52,3002 KONGSBERG, Fredrikstad                                                                                  |          |
| <ul> <li>S. dips. upen. meiu.</li> </ul> | wollaker                | None Onique Ao - Sykepielegeneste, piele- og onisorg Postauresse. Postboks 755 Skøyen,214 OSLO                                                                              |          |
| 4. Alle meldinger                        |                         |                                                                                                    |          |
| C 5. Avvik sendte                        |                         |                                                                                                    |          |
|                                          | Forespørse              |                                                                                                    |          |
| Oppfrisk.                                |                         |                                                                                                    |          |
| Skiul melding                            | Forespørsel             |                                                                                                    |          |
|                                          | Type forespørsel        | Annen henvendelse                                                                                                    | 1        |
| Vis dialog                               | Spørsmål                | Vil dere sende meg en forespørselmelding? :)                                                                                                    |          |
| Svar                                     |                         |                                                                                                    | _        |
| Tilleggsmelding                          | Dokumentinf             | rmasion                                                                                                    |          |
| Secondt                                  | Dokumentink             |                                                                                                    |          |
| 00.00100                                 | Samtykke                | Nei                                                                                                    |          |
| - Utvalg                                 | Utstedelsestidspu       | ikt 2017-02-15 10:36                                                                                                    |          |
| Vis mottatt                              | Melding sendt:          | 2017-02-15 10:36                                                                                                    |          |
| Vis sendt                                | Melaingsia:             | 516513aU-612U-4419-D858-DUC/58918//C                                                                                                    |          |
| 🔲 Vis kvittering                         |                         |                                                                                                    |          |
| 🔽 Vis avsluttet                          |                         |                                                                                                    |          |
|                                          |                         |                                                                                                    |          |
| - Forfall                                |                         |                                                                                                    |          |
| Mine: 0                                  |                         |                                                                                                    |          |
| Innboks: 1                               |                         |                                                                                                    |          |
|                                          |                         |                                                                                                    |          |
| Sist oppdatert: 08:14                    |                         |                                                                                                    |          |
|                                          |                         |                                                                                                    |          |
|                                          |                         |                                                                                                    | <u> </u> |

| Svar            |
|-----------------|
| Tilleggsmelding |
| ОК              |
| Avbryt          |
| Hjelp           |
| Lås opp         |

Du kan da velge hva slags ny melding du ønsker å knytte til den tidligere sendte meldingen. Hvis du prøver å velge en tilleggs-endringstype som ikke kan brukes vil du få beskjed om det.

| Velg type korreksjon                                                           |                     |                                       |   |
|--------------------------------------------------------------------------------|---------------------|---------------------------------------|---|
| Angi hvilken type korreksjon du øns<br>i forhold til den tidligere sendte meld | kerå gjøre<br>ingen |                                       |   |
| Type korreksjon                                                                |                     | Visma Omsorg Profil                   | 3 |
| Tilleggsmelding                                                                | ۲                   |                                       |   |
| Endring av melding                                                             | $\odot$             | Ulovlig valg for denne meldingstypen! |   |
| Kansellering av melding                                                        | $\odot$             |                                       |   |
| Oppdater og erstatt melding                                                    | $\odot$             |                                       |   |
|                                                                                |                     | ОК                                    |   |
|                                                                                | lp                  |                                       |   |

| elding R      | iller Tjene:    | iter Iplop         | Diagnose/Cave         | Le    | gemiddel        |             | Sykepleiedok.    | Begrunnelse     |
|---------------|-----------------|--------------------|-----------------------|-------|-----------------|-------------|------------------|-----------------|
| Melding/Sa    | ntykke          |                    |                       |       | Bruker          |             |                  |                 |
| Meldingstyp   | e: Helseopp     | lysninger til lege | •                     | -     | Løpenummer:     | 91          | Fødselsnummer: 1 | 3.11.1969 00216 |
| Meldingssta   | us: Kanselleri  | ng Samtyi          | kkebehov og samtyk. g | itt 📃 | Navn:           | Line Danser |                  |                 |
| Mottaker      |                 |                    |                       |       | Mottaker hels   | epersonell  |                  |                 |
| Forb.nr.:     | 60              |                    |                       |       | Forb.nr.:       |             |                  |                 |
| Foretak:      | Kattskinn       | et Legesenter      |                       |       | Navn:           |             |                  |                 |
| Tilhører org. | :               |                    |                       |       | Rolle:          |             |                  | -               |
| Øverste org   | nivå: Kattskinn | et Legesenter      |                       |       | Rolle til bruke | r.          |                  | •               |
|               |                 |                    |                       |       |                 |             |                  |                 |
| - Informasjon | innhold         |                    |                       |       |                 |             |                  |                 |
| Type innhole  | d:              |                    |                       |       |                 | -           |                  |                 |
|               |                 |                    |                       |       | Merknad         |             |                  |                 |
| Forespørsel   |                 |                    |                       |       |                 |             |                  |                 |

Meldingen din kommer nå opp, og er tydelig merket med type korreksjon. Send meldingen som vanlig.

|            | Meldingen er se | endt! |              |
|------------|-----------------|-------|--------------|
| Vis dialog | Ny melding      | Lagre | Send melding |

På knappen Vis Dialog får du listet opp de meldingene som er knyttet sammen.

| vis dialog   |                     |                   | structure (12.00 to Append                          |                  |                  |   |     |
|--------------|---------------------|-------------------|-----------------------------------------------------|------------------|------------------|---|-----|
| Vis mottatt: | Vis sendt           | : 📝 Vis kvitterir | ng: 📝 Skjul avsluttede 🔲 🛛 🗰 Kvittering moti        | tatt             |                  |   |     |
| Dato         | Meldingstype        |                   | Avsender                                            | Inn/Ut           | Beh.status       |   | Kv. |
| Klokka       | Redigert            | Rettet            | Mottaker                                            | Ansvarlig        |                  |   |     |
| 30.05.2013   | Applikasjonskvitter | ing               | Kattskinnet Legesenter                              | Ferdig behandlet |                  |   |     |
| 11:18        |                     |                   | Sykepleietjeneste, pleie- og omsorg (Lodve Karlsen) |                  |                  |   |     |
| 30.05.2013   | Helseopplysninger   | til lege          | Sykepleietjeneste, pleie- og omsorg (Lodve Karlsen) | Ut               | Ferdig behandlet |   |     |
| 11:17        |                     |                   | Kattskinnet Legesenter ()                           | System           | Administrator    | 9 |     |
| 15.05.2013   | Applikasjonskvitter | ing               | Kattskinnet Legesenter (Espen Joachim Olsen)        | Inn              | Ferdig behandlet |   |     |
| 11:05        |                     |                   | Sykepleietjeneste, pleie- og omsorg (Lodve Karlsen) |                  |                  |   |     |

### 7.4 Motta korreksjon på tidligere mottatt melding

Dette kommer som en vanlig elektronisk melding i Profil, men du vil se på meldingshodet at dette er en korreksjon på en tidligere mottatt melding. Meldingen behandles på vanlig måte i Profil.

Det finnes flere typer korreksjoner: Kansellering av tidligere sendt melding, endring av tidligere sendt melding, oppdatering og erstatning av tidligere sendt melding, samt tillegg til tidligere sendt melding.

| Line Danser   | [Begrunnelse: Helsehje    | lp]           |                                     |                      |              |                  |            |                    | • 🗙             |
|---------------|---------------------------|---------------|-------------------------------------|----------------------|--------------|------------------|------------|--------------------|-----------------|
| Bruker        | Brukerdetaljer            | Iplos         | Kontaktperson                       | Tjenester            | Journalnotat | Saker            | Postjourna | al Meldi           | nger            |
| Fornavn:      | Line                      |               |                                     | Distrikt: Utsida     | 3            |                  | -          |                    |                 |
| Etternavn:    | Danser                    |               |                                     | Sone:                |              |                  | 📕 Førs     | te tjeneste: 01.01 | .2008           |
| Fødselsnr.: [ | D.Nr.: 🔲 [13.11.1969]     | 00216 l       | .øpenr.: 91                         | Delsone:             |              |                  | 🗶 Dato     | o død: 00.00       | 1.0000          |
| Vis mottatt:  | 📝 Vis sendt: 📝            | Vis kvitterir | ng: 📃 Skjul avslutt                 | ede 🔲                |              |                  |            | Visio              | lialog          |
| Dato M        | leldingstype              | Avs           | ender                               |                      | Inn          | /Ut Beh.status   |            | Kv.                | A               |
| Klokka R      | edigert Rettet            | Mot           | taker                               |                      | Ans          | varlig           |            |                    |                 |
| 30.05.2013 H  | elseopplysninger til lege | Syk           | epleietjeneste, pleie- og (         | omsorg (Lodve Karlse | n) Ut        | Ferdig beh       | andlet     |                    | 9               |
| 11:17         |                           | Katt          | skinnet Legesenter ()               |                      | Sys          | tem Administrato | r          | 1                  |                 |
| 30.05.2013 H  | envisning                 | Syk           | epleietjeneste, pleie- og (         | omsorg (Lodve Karlse | n) Ut        | Ferdig beh       | andlet     |                    | 0               |
| 10:46         |                           | Katt          | skinnet Legesenter (Esp             | en Joachim Olsen)    | Sys          | tem Administrato | r          |                    | E               |
| 15.05.2013 H  | elseopplysninger til lege | Syk           | epleietjeneste, pleie- og (         | omsorg (Lodve Karlse | n) Ut        | Ferdig beh       | andlet     | 8                  | 9               |
| 11:05         |                           | Katt          | skinnet Legesenter (Esp             | en Joachim Olsen)    | Sys          | tem Administrato | ſ          |                    |                 |
| 23.04.2013 H  | elseopplysninger til lege | Leg           | etjeneste, pleie- og omso           | rg                   | Inn          | Ferdig beh       | andlet     |                    | 0               |
| 15:52         |                           | Vas           | senden legekontor (May              | Jones)               | Sys          | tem Administrato | r          |                    |                 |
| 23.09.2012 Ir | nleggelsesrapport         | Syk           | epleietjenste, pleie <u>-</u> og or | msorg                | Inn          | Fordelt til a    | nsvarlig   |                    |                 |
| 19:44         |                           | Ukje          | ent avdeling                        |                      |              | tem Administrato |            | 9                  |                 |
| 23.09.2012 Ir | nleggelsesrapport         | Syk           | epleietjenste, pleie- og or         | nsorg                | Inn          | Fordelt til a    | nsvarlig   | <b>C</b>           | alash calasa    |
| 19:38         |                           | Med           | lisinsk avdeling                    |                      | Sys          | tem Administrato | r          | U Be               | skrivelse:      |
| 01.06.2012 S  | varrapport-Cytologi       | Pate          | ologisk-anatomisk laborat           | orium                | Inn          | Fordelt til a    | nsvarlig   |                    | Inseliciting av |

| D - L II'                                                                                                    |                                                                                                    |                                                                                                 |               |
|----------------------------------------------------------------------------------------------------|----------------------------------------------------------------------------------------------------|-------------------------------------------------------------------------------------------------|---------------|
| Behandling                                                                                                    |                                                                                                    | н кол 🔲 Б. (Ш. ) у <u>22.02.221</u>                                                             | Svar          |
| Benistatus: Forcelt III                                                                                                    | ansvarlig                                                                                                    | Journairørt: Forfallsdato: [23.09.201]                                                          | Z Tilleggsmel |
| Ansvariig: dda                                                                                                    | System Administrator                                                                                                    | Bena. dato: 00.00.000                                                                           |               |
| Meikhau.                                                                                                    |                                                                                                    |                                                                                                 | ОК            |
|                                                                                                    |                                                                                                    |                                                                                                 | Avbryt        |
|                                                                                                    |                                                                                                    |                                                                                                 | Hjelp         |
|                                                                                                    |                                                                                                    |                                                                                                 | Lás opp       |
|                                                                                                    | <b>•</b>                                                                                                    |                                                                                                 |               |
|                                                                                                    |                                                                                                    |                                                                                                 |               |
|                                                                                                    |                                                                                                    |                                                                                                 |               |
| Avsender                                                                                                    | Alvdal Kommune Adresse: Alveveien 99,2560 Alvo                                                                                                    | dal- Sykepleietjenste, pleie- og omsorg                                                         |               |
| Avsender<br>Pasient                                                                                                    | Alvdal Kommune Adresse: Alveveien 99,2560 Alvo<br>Line Danser FNR: 131169 00216 Adresse: Numer                                                                                                    | dal- Sykepleietjenste, pleie- og omsorg<br>dalsveien 52,3602 Kongsberg <b>Telefon:</b> 90094004 |               |
| Avsender<br>Pasient<br>Mottaker                                                                                                    | Alvdal Kommune <b>Adresse:</b> Alveveien 99,2560 Alvo<br>Line Danser <b>FNR:</b> 131169 00216 <b>Adresse:</b> Numeo<br>Balsam sykehus HF - Ukjent avdeling                                                                                                    | dal- Sykepleietjenste, pleie- og omsorg<br>dalsveien 52,3602 Kongsberg <b>Telefon:</b> 90094004 |               |
| Avsender<br>Pasient<br>Mottaker                                                                                                    | Alvdal Kommune <b>Adresse:</b> Alveveien 99,2560 Alvo<br>Line Danser <b>FNR:</b> 131169 00216 <b>Adresse:</b> Numeo<br>Balsam sykehus HF - Ukjent avdeling                                                                                                    | dal- Sykepleietjenste, pleie- og omsorg<br>dalsveien 52,3602 Kongsberg <b>Telefon:</b> 90094004 |               |
| Avsender<br>Pasient<br>Mottaker                                                                                                    | Alvdal Kommune Adresse: Alveveien 99,2560 Alvo<br>Line Danser FNR: 131169 00216 Adresse: Numeo<br>Balsam sykehus HF - Ukjent avdeling                                                                                                    | dal- Sykepleietjenste, pleie- og omsorg<br>dalsveien 52,3602 Kongsberg <b>Telefon:</b> 90094004 |               |
| Avsender<br>Pasient<br>Mottaker<br>Kansellering a                                                                                             | Alvdal Kommune Adresse: Alveveien 99,2560 Alvo<br>Line Danser FNR: 131169 00216 Adresse: Numeo<br>Balsam sykehus HF - Ukjent avdeling                                                                                                    | dal- Sykepleietjenste, pleie- og omsorg<br>dalsveien 52,3602 Kongsberg <b>Telefon:</b> 90094004 |               |
| Avsender<br>Pasient<br>Mottaker<br>Kansellering a                                                                                             | Alvdal Kommune Adresse: Alveveien 99,2560 Alvo<br>Line Danser FNR: 131169 00216 Adresse: Numer<br>Balsam sykehus HF - Ukjent avdeling<br>Av melding: Innleggelsesrapport                                                                                          | dal- Sykepleietjenste, pleie- og omsorg<br>dalsveien 52,3602 Kongsberg <b>Telefon:</b> 90094004 |               |
| Avsender<br>Pasient<br>Mottaker<br>Kansellering a                                                                                             | Alvdal Kommune Adresse: Alveveien 99,2560 Alvo<br>Line Danser FNR: 131169 00216 Adresse: Numer<br>Balsam sykehus HF - Ukjent avdeling<br>av melding: Innleggelsesrapport                                                                                          | dal- Sykepleietjenste, pleie- og omsorg<br>dalsveien 52,3602 Kongsberg <b>Telefon:</b> 90094004 |               |
| Avsender<br>Pasient<br>Mottaker<br>Kansellering a<br>Dokumentinforma                                                                          | Alvdal Kommune Adresse: Alveveien 99,2560 Alvo<br>Line Danser FNR: 131169 00216 Adresse: Numer<br>Balsam sykehus HF - Ukjent avdeling<br>av melding: Innleggelsesrapport<br>Isjon                                                                                 | dal- Sykepleietjenste, pleie- og omsorg<br>dalsveien 52,3602 Kongsberg <b>Telefon:</b> 90094004 |               |
| Avsender<br>Pasient<br>Mottaker<br>Kansellering a<br>Dokumentinforma<br>Utstedelsestidspu<br>Informasjon om<br>forsendelsen                   | Alvdal Kommune Adresse: Alveveien 99,2560 Alvo<br>Line Danser FNR: 131169 00216 Adresse: Numer<br>Balsam sykehus HF - Ukjent avdeling<br>Av melding: Innleggelsesrapport<br>asjon<br>Inkt 2006-06-15 15:30<br>Forsendelsesstatus: Kansellering                    | dal- Sykepleietjenste, pleie- og omsorg<br>dalsveien 52,3602 Kongsberg <b>Telefon:</b> 90094004 |               |
| Avsender<br>Pasient<br>Mottaker<br>Kansellering a<br>Dokumentinforma<br>Utstedelsestidspu<br>Informasjon om<br>forsendelsen<br>Melding sendt: | Alvdal Kommune Adresse: Alveveien 99,2560 Alvo<br>Line Danser FNR: 131169 00216 Adresse: Numer<br>Balsam sykehus HF - Ukjent avdeling<br>Av melding: Innleggelsesrapport<br>asjon<br>mkt 2006-06-15 15:30<br>Forsendelsesstatus: Kansellering<br>2006-06-05 15:34 | dal- Sykepleietjenste, pleie- og omsorg<br>dalsveien 52,3602 Kongsberg <b>Telefon:</b> 90094004 |               |

Når du senere åpner meldingen vil du kunne se hvilke meldinger denne erstatter ved å klikke knappen *"Vis Dialog"* i meldingsmappen.

| Bruker                                                                                   | Brukerdetalj                                         | er Iplo:                         | s Kontaktperson                                                                                                    | Tjenester                                                                                                    | Journalnota | at                                            | Saker                                                                                                    | Postjournal  | м       | lelding   | er                |
|------------------------------------------------------------------------------------------|------------------------------------------------------|----------------------------------|----------------------------------------------------------------------------------------------------|----------------------------------------------------------------------------------------------------|-------------|-----------------------------------------------|----------------------------------------------------------------------------------------------------|--------------|---------|-----------|-------------------|
| Fornavn:                                                                                 | Line                                                 |                                  |                                                                                                    | Distrikt: Utsid                                                                                                   | da          |                                               | -                                                                                                    | 1            |         |           |                   |
| Etternavn:                                                                               | Danse                                                | r                                |                                                                                                    | Sone:                                                                                                    |             |                                               | •                                                                                                    | Første tjene | este: 🛛 | 01.01.20  | 08                |
| Fødselsnr.:                                                                              | D.Nr.: 📃 13.11.                                      | 1969 00216                       | Løpenr.: 91                                                                                                    | Delsone:                                                                                                    |             |                                               | •                                                                                                    | Datodød:     |         | 10.00.00  | 100               |
| Vis mottatt                                                                              | : 📝 Vis sendt                                        | : 📝 Vis kv                       | vittering: 📃 Skjul avslut                                                                                                    | tede 📃                                                                                                    |             |                                               |                                                                                                    |              |         | Vis dialo | og                |
| Dato                                                                                     | Meldingstype                                         |                                  | Avsender                                                                                                    |                                                                                                    |             | Inn/Ut                                        | Beh.status                                                                                                    |              |         | Kv.       | 1                 |
| Klokka                                                                                   | Redigert                                             | Rettet                           | Mottaker                                                                                                    |                                                                                                    |             | Ansvarli                                      | g                                                                                                    |              |         |           | -                 |
| 30.05.2013                                                                               | Helseopplysninger                                    | til lege                         | Sykepleietjeneste, pleie- og                                                                                                    | omsorg (Lodve Karls                                                                                               | en)         | Ut                                            | Ferdig behandlet                                                                                                    |              |         |           |                   |
|                                                                                          |                                                      |                                  | Kattekinnet Legesenter ()                                                                                                    |                                                                                                    |             | Sustem                                        | 6 dministrator                                                                                                    |              | 9       |           |                   |
| 11:17                                                                                    |                                                      |                                  | Kattskinnet Legesenter ()                                                                                                    |                                                                                                    |             | System                                        | Saministrator                                                                                                    |              |         |           | _                 |
| 11:17<br>30.05.2013                                                                      | Henvisning                                           |                                  | Sykepleietjeneste, pleie- og                                                                                                    | omsorg (Lodve Karls                                                                                               | en)         | Ut                                            | Ferdig behandlet                                                                                                    |              |         |           |                   |
| 11:17<br>30.05.2013<br>10:46                                                             | Henvisning                                           |                                  | Sykepleietjeneste, pleie- og<br>Kattskinnet Legesenter (Esp                                                                                                    | omsorg (Lodve Karls<br>ben Joachim Olsen)                                                                         | en)         | Ut<br>System                                  | Ferdig behandlet<br>Administrator                                                                                               |              |         |           | <br>=             |
| 11:17<br>30.05.2013<br>10:46<br>15.05.2013                                               | Henvisning<br>Helseopplysninger                      | til lege                         | Sykepleietjeneste, pleie- og<br>Kattskinnet Legesenter (Esp<br>Sykepleietjeneste, pleie- og                                                                                                    | omsorg (Lodve Karls<br>ben Joachim Olsen)<br>omsorg (Lodve Karls                                                  | en)<br>en)  | Ut<br>System<br>Ut                            | Ferdig behandlet<br>Administrator<br>Ferdig behandlet                                                                           |              | 8       | -<br>     | ]<br>≡<br>]       |
| 11:17<br>30.05.2013<br>10:46<br>15.05.2013<br>11:05                                      | Henvisning<br>Helseopplysninger                      | til lege                         | Sykepleietjeneste, pleie- og<br>Kattskinnet Legesenter (Esp<br>Sykepleietjeneste, pleie- og<br>Kattskinnet Legesenter (Esp                                                                                              | omsorg (Lodve Karls<br>ben Joachim Olsen)<br>omsorg (Lodve Karls<br>ben Joachim Olsen)                            | en)<br>en)  | Ut<br>System<br>Ut<br>System                  | Ferdig behandlet<br>Administrator<br>Ferdig behandlet<br>Administrator                                                          |              | 8       | •         | ]<br>  =<br>]     |
| 11:17<br>30.05.2013<br>10:46<br>15.05.2013<br>11:05<br>23.04.2013                        | Henvisning<br>Helseopplysninger<br>Helseopplysninger | til lege                         | Sykepleietjeneste, pleie- og<br>Kattskinnet Legesenter (Esp<br>Sykepleietjeneste, pleie- og<br>Kattskinnet Legesenter (Esp<br>Legetjeneste, pleie- og oms                                                               | omsorg (Lodve Karls<br>ben Joachim Olsen)<br>omsorg (Lodve Karls<br>ben Joachim Olsen)<br>org                     | en)<br>en)  | Ut<br>System<br>Ut<br>System<br>Inn           | Ferdig behandlet<br>Administrator<br>Ferdig behandlet<br>Administrator<br>Ferdig behandlet                                      |              | 8       |           | 1<br>  =<br>1<br> |
| 11:17<br>30.05.2013<br>10:46<br>15.05.2013<br>11:05<br>23.04.2013<br>15:52               | Henvisning<br>Helseopplysninger<br>Helseopplysninger | til lege<br>til lege             | Sykepleietjeneste, pleie- og<br>Kattskinnet Legesenter (Esp<br>Sykepleietjeneste, pleie- og<br>Kattskinnet Legesenter (Esp<br>Legetjeneste, pleie- og oms<br>Vassenden legekontor (Maj                                  | omsorg (Lodve Karls<br>ben Joachim Olsen)<br>omsorg (Lodve Karls<br>ben Joachim Olsen)<br>org<br>y Jones)         | en)<br>en)  | Ut<br>System<br>Ut<br>System<br>Inn<br>System | Ferdig behandlet<br>Administrator<br>Ferdig behandlet<br>Administrator<br>Ferdig behandlet<br>Administrator                     |              | 8       |           |                   |
| 11:17<br>30.05.2013<br>10:46<br>15.05.2013<br>11:05<br>23.04.2013<br>15:52<br>23.09.2012 | Henvisning<br>Helseopplysninger<br>Helseopplysninger | til lege<br>til lege<br>til lege | Sykepleietjeneste, pleie- og<br>Kattskinnet Legesenter (Esp<br>Sykepleietjeneste, pleie- og<br>Kattskinnet Legesenter (Esp<br>Legetjeneste, pleie- og oms<br>Vassenden legekontor (May<br>Sykepleietjenste, pleie- og o | omsorg (Lodve Karls<br>ben Joachim Olsen)<br>omsorg (Lodve Karls<br>ben Joachim Olsen)<br>org<br>Jones)<br>omsorg | en)<br>en)  | Ut<br>System<br>Ut<br>System<br>Inn<br>System | Ferdig behandlet<br>Administrator<br>Ferdig behandlet<br>Administrator<br>Ferdig behandlet<br>Administrator<br>Ferdig behandlet |              | 8       | •         |                   |

38

| Vis dialog   | an instantion      | Sept            | -          |                      |       |                      |          |                       |   |     |  |
|--------------|--------------------|-----------------|------------|----------------------|-------|----------------------|----------|-----------------------|---|-----|--|
| Vis mottatt: | Vis sendt:         | 🔽 Vis kvitterir | ıg: 🔽      | Skjul avsluttede     |       | OK - Kvittering mott | att      |                       |   |     |  |
| Dato         | Meldingstype       |                 | Avsender   |                      |       |                      | Inn/Ut   | Beh.status            |   | Kv. |  |
| Klokka       | Redigert           | Rettet          | Mottaker   |                      |       |                      | Ansvarli | g                     |   |     |  |
| 23.09.2012   | Innleggelsesrappor |                 | Sykepleiet | tjenste, pleie- og o | msorg |                      | Inn      | Fordelt til ansvarlig |   |     |  |
| 19:44        |                    |                 | Ukjent avo | deling               |       |                      | System   | Administrator         | 1 |     |  |
| 23.09.2012   | Innleggelsesrappor | t               | Sykepleiet | tjenste, pleie- og o | msorg | ļ                    | Inn      | Fordelt til ansvarlig | 8 |     |  |
| 19:38        |                    |                 | Medisinsk  | avdeling             |       |                      | System   | Administrator         |   |     |  |
|              |                    |                 |            |                      |       |                      |          |                       |   |     |  |

Både tidligere mottatte og siste meldinger kan selvfølgelig åpnes og leses som vanlig.

### 7.5 Vis Dialog

Dialog viser flere meldinger knyttet mot (sendt/mottatt) på en melding.

Funksjonalitet for Dialog gjøres tilgjengelig i dialoger som viser meldinger. I praksis vil dette si følgende steder:

- I meldingsboksene (Mine meldinger og Gruppens meldinger).
- I bildet som viser frem meldingen og saksbehandlerstatus (Mappen Meldinger på brukerkortet) se bildet under.

| Bruker                                                               | Brukerdetaljer Iplos       | Kontaktperson   | Tjenester        | Journalnotat | Saker        | Postjournal         | Meldinger |
|----------------------------------------------------------------------|----------------------------|-----------------|------------------|--------------|--------------|---------------------|-----------|
| Forna∨n:                                                             | Olav                       | Distrikt:       | Solgården sykehj | em 🔽         |              |                     |           |
| Etterna∨n:                                                           | Etternavn: Knutsson        |                 |                  |              | *            | Første tjeneste: 18 | .10.2007  |
| Fødselsnr.                                                           | : D.Nr.: 📃 12.05.1930 32   | Delsone:        |                  | *            | Dato død: 00 | .00.0000            |           |
| Vis mottatt: 🔽 Vis sendt: 🗌 Vis kvittering: 🗌 Skjul avsluttede 🗌 🚺 🚺 |                            |                 |                  |              |              |                     |           |
| Dato                                                                 | Dato Meldingstype Avsender |                 |                  | In           | n/Ut Beh     | .status F           | Post. Kv. |
| Klokka                                                               | Redigert Rettet            | Mottaker        |                  | s            | aksbehand    | ler                 |           |
| 29.09.2008                                                           | Epikrise                   | Køfri sykehus H | IF               | In           | n Ferd       | dig behandlet       | 6         |
| 14:22                                                                |                            | (May Jones)     |                  | E            | i Lekang H   | agset               |           |

Nederst på siden til mappen Elektroniske meldinger i Pasientjournalen.

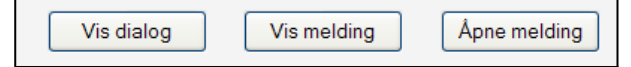

### 7.6 Applikasjonskvittering

Profil støtter sending og mottak av applikasjonskvittering som er en bekreftelse på at en sendt melding faktisk er kommet frem til mottakers fagsystem.

Applikasjonskvitteringene finnes i brukerens meldingsmappe. For å lese selve applikasjonskvitteringen:

- Hak av for Vis kvittering.
- Dobbeltklikk på ønsket applikasjonskvittering for å lese innholdet i den. I meldingen kan man se f.eks når mottaker fikk meldingen, hvem som sendte/mottok, og lese litt om den opprinnelige meldingen.
- Applikasjonskvitteringer er mulig å slette.

### 7.7 Overvåk sendte meldinger

Meldingsansvarlig (eller andre utpekte) har et spesielt ansvar for å følge med på status på sendte meldinger. Dette gjøres ved å trykke på Meldingsboks 5. Avvik sendte.

| Elektroniske | meld | linger          | Diagn |
|--------------|------|-----------------|-------|
| Vis sendt:   |      | Vis kvittering: |       |

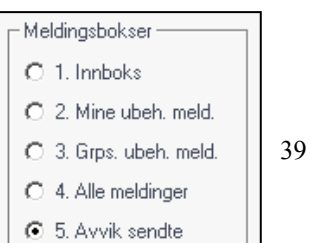

Dersom det ligger meldinger her med manglende applikasjonskvittering, må kommunens egne rutiner for håndtering av disse følges. Videre bør man sjekke loggen til meldinger i kommunens meldingsserver, og ellers følge normale prosedyrer for feilhåndtering/support.

#### 7.7.1 Mangler kvittering:

Etter utgått tid for 'Grense applikasjonskvittering', vises et hengelås med rødt kryss – som sier at det ikke er mottatt kvittering, og at vi har ventet lengre enn angitt grense på x antall timer.

|                    |                          | Beskrivelse:                                           |
|--------------------|--------------------------|--------------------------------------------------------|
| Kvitteringsstatus: | Mangler kvittering 🛛 🖌 🎤 | Det er ikke mottatt kvittering,                        |
|                    |                          | og vi har ventet lengre enn angitt grense på 24 timer. |

Inntil 'Grense for applikasjonskvittering' er nådd, vil sendte meldinger vises med blått flagg, og teksten på Kvitteringsstatus er: Venter på kvittering.

| Meldingsbokser                                                                            | Melding          |                          |                                 | Average days            |                              |                  |
|-------------------------------------------------------------------------------------------|------------------|--------------------------|---------------------------------|-------------------------|------------------------------|------------------|
| ① 1. Innboks                                                                              | Meldingsdato:    | 05.01.2012               |                                 | Organisasion:           | Asker kommune                |                  |
| 2 Mine ubeh. meld.                                                                        | Tidspunkt:       | 05.01.2012 15:57         |                                 | organisasjon.           | Sykepleietieneste, pleie- og | omsorg           |
| 3 Gms ubeb meld.                                                                          | Meldingstype:    | Forespørsel              | •                               | Sendt av:               | Eli Lekang Hagset            | , entering       |
|                                                                                           | Inn/Ut:          | Ut 💌                     |                                 | Mottaker                |                              |                  |
| Me Alle meldinger                                                                         | Postert          |                          |                                 | Organisasjon:           | Asker Legekontor             |                  |
| <u> <u> </u> <u> </u> <u> </u> <u> </u> <u> </u> <u> </u> <u> </u> <u> </u> <u> </u> </u> | Kvitteringsstatu | is: Venter på kvittering | 💌 🏴                             |                         |                              |                  |
|                                                                                           |                  |                          |                                 | Sendt til:              | Hans Storstein Holmen        |                  |
| Oppfrisk                                                                                  | Saksbehandling   | ]                        |                                 |                         |                              |                  |
| Vis melding                                                                               | Løpenr.:         | 2                        |                                 |                         |                              |                  |
|                                                                                           | Fomavn:          | Ingebjørg                | Beh.status: Venter på           | kvittering              | Forfallsdato:                | 00.00.0000       |
| Vis <u>d</u> ialog                                                                        | Ettemavn:        | Hansen                   | Ansvarlig:                      |                         | Behandlet dato:              | 00.00.0000       |
| Svar                                                                                      | Merknad:         |                          |                                 |                         |                              |                  |
| Tilleggsmelding                                                                           |                  |                          |                                 |                         |                              |                  |
| Se sendt                                                                                  |                  |                          |                                 |                         |                              |                  |
|                                                                                           |                  |                          |                                 |                         |                              |                  |
| Utvaig                                                                                    |                  |                          |                                 |                         |                              |                  |
| Vis mottatt                                                                               | Meldingsdato     | Meldingstype             | Fra                             | Til                     | Inn/Ut Beh.status            | Postert Kvitt. 🔺 |
| Vis sendt                                                                                 | Tidspunkt        | Bruker                   |                                 |                         | Ansvarlig                    |                  |
| Vis kvittering                                                                            | 05.01.2012       | Forespørsel              | Asker kommune                   | Asker Legekontor        |                              | $F_{\rm b}$      |
| Vis avsluttet                                                                             | 05.01.2012 15:57 | Ingebjørg Hansen         | Sykepleietjeneste, pleie- og or | r Hans Storstein Holmen |                              |                  |
|                                                                                           | 14.12.2011       | Forespørsel              | Asker kommune                   | Asker Legekontor        | Ut                           | 2                |
|                                                                                           | 14.12.2011 12:17 | Line Danser              | Sykepleietjeneste, pleie- og or | Hans Storstein Holmen   |                              |                  |

#### 7.7.2 Overvåk sendte meldinger fra meldingsmappene

I fanen Meldinger på brukerens mappe, i konsultasjonsdialogen, og i Elektroniske meldinger i Pasientjournalen kan du ta utvalg av meldinger slik at du kun ser sendte meldinger. Du kan dermed sjekke status på sendte meldinger også herfra, se eksempelet i bildene under.

|   | Vis mottatt: | : 🔲 Vis sendt | : 🗹 Vis kv | ittering: 🔲 Skjul avsluttede 🔲 Mangler kvittering             |                     | Vis dialog |
|---|--------------|---------------|------------|---------------------------------------------------------------|---------------------|------------|
| [ | Dato         | Meldingstype  | _          | Avsender                                                      | Inn/Ut Beh.status   | Kv.        |
|   | Klokka       | Redigert      | Rettet     | Mottaker                                                      | Ansvarlig           |            |
|   | 04.09.2017   | Forespørsel   | N.         | Sykepleietjenesten, pleie- og omsorg (Gunn Lægreid Haldorsen) | Ut                  | 2          |
|   | 11:25        |               | 1          | Sykepleietjeneste, pleie- og omsorg ()                        |                     |            |
|   | 15.02.2017   | Forespørsel   |            | Sykepleietjenesten, pleie- og omsorg (Eli Lekang)             | Ut Ferdig behandlet | <b></b>    |
|   | 10:36        |               |            | Sykepleietjeneste, pleie- og omsorg ()                        | Eli Lekang          |            |

#### 7.7.3 Ikoner for varsling vedrørende applikasjonskvittering

Intet ikonPositiv applikasjonskvittering er mottattImage: Provide and the system of the system of t

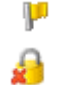

Melding mottatt med feil i delmelding

Mangler kvittering etter angitt grense

#### 7.7.4 Hvordan håndtere avvik ved manglende/negativ applikasjonskvittering

- **Ved blått flagg:** Applikasjonskvittering ikke mottatt. Det vil si at det mangler kvittering. En melding har et blått flagg til en positiv applikasjonskvittering er mottatt, eller til grense for applikasjonskvittering er nådd. Det blå flagget vil da bli erstattet av en gul hengelås, med rødt kryss.
- Ved gul hengelås med rødt kryss: Følg kommunens håndtering for avvik. Ta kontakt med IT for å sjekke status i Visma Link. Er alt ok her, ta kontakt med samhandlingspartner for å sjekke om meldingen er kommet fram. Hvis den er kommet fram må det sjekkes hvorfor ikke samhandlingspartner har sendt/sender applikasjonskvittering.
- **Ved rødt flagg:** Negativ applikasjonskvittering mottatt (meldingen er avvist av mottagersystemet). Denne havner i Innboksen. Les meldingen. Her står det hva som er feil.

Marker meldingen og velg "Se sendt".

Se sendt

Man vil da kunne lese den opprinnelig sendte meldingen som har mottatt negativ applikasjonskvittering, for å se etter eventuelle feil i denne.

NB! Knappen vil kun være aktivisert dersom man har merket en negativ applikasjonskvittering.

Eventuelt: Markér meldingen som har rød kvittering under Avvik sendte og velg Vis dialog. Dobbeltklikk på meldingen Applikasjonskvittering. Her vil det stå hvorfor meldingen er avvist.

Følg kommunens egne prosedyrer for avvik.

• **Ved gult flagg:** Melding mottatt med feil i delmelding. Denne havner i Innboksen. Les meldingen. Her står det hva som er feil.

## 8.0 Rapporter

Alle rapporter vedr. elektroniske meldinger er på samme sted ved menyvalg *Rapporter - Elektroniske meldinger:* 

- **Meldingsliste/Saksbehandling:** Her kan en søke opp alle mottatte og sendte meldinger, etter ulike kriterier.
- Ikke journalførte meldinger: Her kan en søke opp meldinger som ikke er journalført.
- **Avvik sendte:** Her kan en søke opp og vise alle avvik for sendte meldinger innenfor et gitt tidsrom.
- Statistikk: Her kan en hentes fram statistikk basert på meldingsutvekslingen.

### 9.0 NAV meldinger

Hensikten er å samhandle elektronisk med NAV når det gjelder vederlag for opphold i institusjon. Følgende meldinger finnes:

| Melding fra kommunen:                                | Melding fra NAV:                       |
|------------------------------------------------------|----------------------------------------|
| Beregne og sende vederlagstrekk                      | Kvittering for mottatt vedtak vederlag |
| Nytt trekk (innmelding av trekk)                     |                                        |
| Sende endring av vederlagstrekk <b>Endring trekk</b> | Kvittering for mottatt vedtak vederlag |
| Sende stoppmelding                                   | Kvittering for mottatt vedtak vederlag |
| Stopp trekk                                          |                                        |

### 9.1 Innmelding av trekk – Nytt trekk

Ved innskriving på institusjon, lages et nytt vederlag, og man sender meldingen 'Nytt trekk'.

Ved oppstart med elektroniske meldinger for vederlag må den første meldingen for alle beboere, være **'Nytt trekk'**. Selv om det ligger trekk fra før, innmeldt manuelt etter gammel ordning, Det vil si at selv om beboer har vært på institusjon i lengre tid, skal første elektroniske melding være **'Nytt trekk'**. Når man sender en **Nytt trekk-melding** til NAV, så blir det opprettet et trekk-vedtak hos NAV. Dette er unikt i forhold til bruker og institusjon (TSS-ID, eller, som NAV kaller det: Kreditor trekk-id). Man kan etter det da **kun** sende Endringsmelding (endrer utbetalingsbeløp) eller Stoppmelding (stopper utbetaling).

| jaken             | Begrunnels                    | e                 | Sjekkliste                |   | OK           |
|-------------------|-------------------------------|-------------------|---------------------------|---|--------------|
| Journalnr./år:    | 26/2019                       | Sjekklistemal:    |                           |   | Avbryt       |
| Distrikt:         | Kråkerøy vest 💽               | Saksbehandler:    | GHA Gunn Lægreid Haldorse |   | Hjelp        |
| Søknadsdato:      | 07.02.2019                    | Behandlingsdato:  | 00.00.0000                |   |              |
| Sakstype:         | Egenbetaling 🗾                | Beslutningsorgan: | <b>•</b>                  |   |              |
| Status:           | Registrert 💌                  | Møtedato:         | <b>•</b>                  |   | Saksutrednin |
| IPLOS tjen. type: | •                             | Ref. postjournal: | 24/2019                   | 6 |              |
| Klageårsak:       | •                             | Ref. annen sak:   |                           |   | Egenbetaling |
| Tjenestetype:     |                               |                   |                           |   |              |
| Emne:             | Egenbetaling for korttidsopph | nold              |                           |   | Tekst        |
| Vedtakstekst      |                               |                   |                           |   | Sett inn rad |
|                   |                               |                   |                           |   | Long bland   |

Start ved å hente opp Ordinært vederlag for bruker det skal sendes melding på.

Når vederlaget er ferdig beregnet, lagres vedtaket.

| Egenbet.type:       Ordinæer egenbetaling       Gyldig fra:       100.00.0000       Start trekk:       100.00.0000       Klar       Diff. fakt.:       Nei         Journalnr:       26       /2019       Korttidsd. hittil i år:       0         Inntekter/fradrag       Beregning       Fradrag       Systeminformasjon         Inntekter       Måned       År         Grunnpensjon:       8 074       96 883         Særtillegg:       0       0         Tilleggspensjon:       0       0                                                                                                    |
|----------------------------------------------------------------------------------------------------|
| Journalm: 26 / 2019 Korttidsd. hittil i år: 0<br>Inntekter/fradrag Beregning Fradrag Systeminformasjon<br>Inntekter Måned År<br>Grunnpensjon: 8 074 96 883<br>Særtillegg: 0 0 0<br>Tilleggspensjon: 0 0 0                                                                                                    |
| Inntekter/fradrag       Beregning       Fradrag       Systeminformasjon         Inntekter       Måned       År       Fradrag         Grunnpensjon:       8 074       96 883       Skatt trygd (11 mnd):       0         Særtillegg:       0       0       Skatt annen inntekt:       0       0         Tilleggspensjon:       0       0       0       0       0                                                                                                    |
| Inntekter     Måned     År       Grunnpensjon:     8 074     96 883       Særtillegg:     0     0       Tilleggspensjon:     0     0                                                                                                    |
| Inntekter     Måned     År       Grunnpensjon:     8 074     96 883       Særtillegg:     0     0       Tilleggspensjon:     0     0                                                                                                    |
| Grunnpensjon:         8 074         96 883         Skatt trygd (11 mnd):         0         0           Særtillegg:         0         0         Skatt annen inntekt:         0         0         0           Tilleggspensjon:         0         0         0         Gjeldsrente:         0         0         0                                                                                                    |
| Særtillegg:         0         0         0         0         0         0         0         0         0         0         0         0         0         0         0         0         0         0         0         0         0         0         0         0         0         0         0         0         0         0         0         0         0         0         0         0         0         0         0         0         0         0         0         0         0         0         0         0         0         0         0         0         0         0         0         0         0         0         0         0         0         0         0         0         0         0         0         0         0         0         0         0         0         0         0         0         0         0         0         0         0         0         0         0         0         0         0         0         0         0         0         0         0         0         0         0         0         0         0         0         0         0         0         0         0 <th< td=""></th<>     |
| Tilleggspensjon:00 Gjeldsrente:00                                                                                                    |
|                                                                                                    |
| Kingspensjon: U U Gjeldsrente nj.boende ekter.: U U U                                                                                                    |
|                                                                                                    |
| Andre pensjoner 1: 0 0 Fradrag for barn: 0 0                                                                                                    |
| Andre pensjoner 2:         0         0          Andre fradrag:         0         0                                                                                                    |
| Andre pensjoner 3: 0 0 Fribeløp kapitalinntekt: 0 0 Lagre                                                                                                    |
| L Formuesinntekter: 0 0 Lukk                                                                                                    |
|                                                                                                    |
| Sum inntekter: 8 074 96 883 Sum fradrag: 0 0                                                                                                    |
| Annen informasion Tilleggsopplysning                                                                                                    |
| Full krigsinvalidepension (KIP): 0 0 Forslag fradr. boutg. (100%): 0 Bruk forslag                                                                                                    |
| Fradrag boutgifter:                                                                                                    |
|                                                                                                    |
| <u>K</u> opier forrige                                                                                                    |
| Egenbetaling                                                                                                    |
| Forslag Avvikende Faktisk                                                                                                    |
| Skattbar. m. Skattefrim. Sum år mån edsbeløp Skattbarm. Skattefrim. Sum år                                                                                                    |
| Lotalt trekk:         5530         5530         66.362         Lmnd.:         U         U         U         U           Trekk triad:         5530         5530         56.363         0         0         0         0         0         0         0         0         0         0         0         0         0         0         0         0         0         0         0         0         0         0         0         0         0         0         0         0         0         0         0         0         0         0         0         0         0         0         0         0         0         0         0         0         0         0         0         0         0         0         0         0         0         0         0         0         0         0         0         0         0         0         0         0         0         0         0         0         0         0         0         0         0         0         0         0         0         0         0         0         0         0         0         0         0         0         0         0         0         0         < |
|                                                                                                    |
|                                                                                                    |

Klikk på knappen 'Meldinger NAV'.

Du vil få følgende melding dersom du ikke har lagret vedtaket.

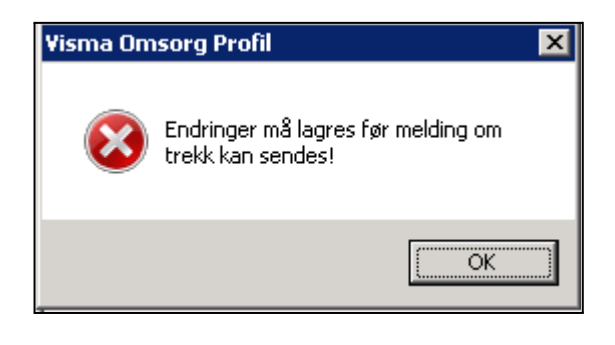

Du får nå opp dette bildet:

#### 1: Velg Type melding: Nytt trekk.

- NB: Nytt trekk velges kun første gang en melding sendes på den enkelte bruker.
- Velg Beløp og Fradato.
   Fradato må være den første i måneden trekket skal starte.
- TSS-id og NAV sin trekk-id, vil ikke bli fylt ut i dette bildet når man sender Nytt trekk.

| Bestilling av ny<br>Type melding<br>Beløp:<br>Fra dato:<br>Til dato: | melding til NAV<br>p [Nutt trekk ] 	 ]<br>02.03.2018<br>00.00.0000 | NAV sin trekk-id:<br>TSS-id:<br>TSS-kilde: | 80000436781<br>Master |          |        | <br>2 Sand making<br>Lukk<br>Hjelp |                    |
|----------------------------------------------------------------------|--------------------------------------------------------------------|--------------------------------------------|-----------------------|----------|--------|------------------------------------|--------------------|
| Meldingsdato M                                                       | leldingstype                                                       | Type Beløp                                 | Fra dato              | Til dato | TSS-id | <br>                               | NAV sin trekk-id K |
|                                                                      |                                                                    |                                            |                       |          |        |                                    |                    |
|                                                                      |                                                                    |                                            |                       |          |        |                                    |                    |
| Rød skrift betyr a                                                   | t trekket er historie.                                             |                                            |                       |          |        | Vis m                              | elding Vis dia     |

2: Trykk på knappen 'Send melding'.

- Man får nå opp meldingen på skjerm, den vil ikke bli sendt.
- Se over meldingen før du sender den.

| Avsender                                                                                                    | Asker kommune – Økonomi/oppgjørstjeneste, pleie- og omsorg Postadresse: ,Asker                                                           |
|----------------------------------------------------------------------------------------------------|----------------------------------------------------------------------------------------------------|
| Pasient                                                                                                    | Hans Kristian Undheim FNR: 231172 39195 Bostedsadresse: Bjørnevn 3,1384 ASKER, Asker                                                     |
| Mottaker                                                                                                    | Arbeids- Og Velferdsetaten (NAV) Postadresse: Postboks 5 St Olavs Plass,0130 OSLO                                                        |
|                                                                                                    |                                                                                                    |
| Innrapporte                                                                                                    | ring av vederlagstrekk - Nytt trekk                                                                                                    |
| Identificering                                                                                                    |                                                                                                    |
| Kreditors trekk                                                                                                    | K-ID 211438373050 NAVs trekk-ID Debitors ID (FNR) 23117239195                                                                            |
|                                                                                                    |                                                                                                    |
| Trekk                                                                                                    |                                                                                                    |
| Kode trekktype                                                                                                    | e Vederlagstrekk kode trekk alternativ Løpende manedsats Sats () 13019.00 Saldo () 0                                                     |
| Cyldia to m da                                                                                                    |                                                                                                    |
| Gyldig t.o.m. da                                                                                                    | ito                                                                                                    |
| Gyldig t.o.m. da<br>Periode                                                                                                    | ito                                                                                                    |
| Gyldig t.o.m. da<br>Periode<br>Periode f.o.m. d                                                                                                    | dato 2011-12-01 Periode t.o.m. dato                                                                                                    |
| Gyldig t.o.m. da<br>Periode<br>Periode f.o.m. d                                                                                                    | dato 2011-12-01 Periode t.o.m. dato                                                                                                    |
| Gyldig t.o.m. da<br>Periode<br>Periode f.o.m. o<br>Kreditor                                                                                        | dato 2011-12-01 Periode t.o.m. dato                                                                                                    |
| Gyldig t.o.m. da<br>Periode<br>Periode f.o.m. o<br>Kreditor<br>ID TSS 80000123<br>Adresse                                                          | dato 2011-12-01 Periode t.o.m. dato 3456 Organisasjonsnr. () Navn Referanse Kontonr. KID                                                 |
| Gyldig t.o.m. da<br>Periode<br>Periode f.o.m. o<br>Kreditor<br>ID TSS 80000123<br>Adresse                                                          | dato 2011-12-01 Periode t.o.m. dato<br>3456 Organisasjonsnr. () Navn Referanse Kontonr. KID                                              |
| Gyldig t.o.m. da<br>Periode<br>Periode f.o.m. d<br>Kreditor<br>ID TSS 80000123<br>Adresse                                                          | dato 2011-12-01 Periode t.o.m. dato<br>3456 Organisasjonsnr. () Navn Referanse Kontonr. KID                                              |
| Gyldig t.o.m. da<br>Periode<br>Periode f.o.m. d<br>Kreditor<br>ID TSS 80000123<br>Adresse<br>Dokumentinfor                                         | dato 2011-12-01 Periode t.o.m. dato 3456 Organisasjonsnr. () Navn Referanse Kontonr. KID rmasjon                                         |
| Gyldig t.o.m. da<br>Periode<br>Periode f.o.m. d<br>Kreditor<br>ID TSS 80000123<br>Adresse<br>Dokumentinfor<br>Utstedelsestida                      | dato 2011-12-01 Periode t.o.m. dato 3456 Organisasjonsnr. () Navn Referanse Kontonr. KID Tmasjon spunkt 2011-12-21 13:26                 |
| Gyldig t.o.m. da<br>Periode<br>Periode f.o.m. o<br>Kreditor<br>ID T \$\$ 80000123<br>Adresse<br>Dokumentinfor<br>Utstedelsestids<br>Melding sendt: | dato 2011-12-01 Periode t.o.m. dato 3456 Organisasjonsnr. () Navn Referanse Kontonr. KID masjon spunkt 2011-12-21 13:26 2011-12-21 13:26 |

Klikk på knappen "Send" nederst i bildet

Meldingen sendes til NAV. Når meldingen er sendt, vil det komme en rød tekst: Meldingen er sendt!

### 9.2 Endring trekk

Når en i etterkant lager nye vederlag eller endrer vederlag på bruker, skal en benytte meldingen **'Endring av trekk'** (TSS-id og NAV sin trekk-id fylles inn automatisk fra Profil).

Dersom bruker har midlertidig opphold fra institusjon på grunn av sykehusopphold eller lignende, skal en benytte '**Stopp av trekk**'.

<u>Desember trekk</u>: Når "ordinært" vederlag er innmeldt og vi har mottatt kvittering fra NAV, kan man sende vederlagstrekk for desember. Hent opp vederlaget og opprett ny melding til NAV.

Velg **Endring trekk**. Beløp fra feltet skattefri måned, <u>dato fra 01.12.201x</u> og til <u>dato 31.12.201x</u>. Da vil dette trekket gjelde kun for desember og det ordinære tidligere innmeldte vederlaget igjen fra januar.

|   | Tyse meldi<br>Belap: | ing: Endring trekk           | TSS-id<br>NAV sir | t B    | 0000365246<br>00726 |          |             | Send melding        |
|---|----------------------|------------------------------|-------------------|--------|---------------------|----------|-------------|---------------------|
|   | Fra dato:            | 01.12.2010                   |                   |        |                     |          |             | Lukk                |
|   | Til dato:            | 31.12.2010                   |                   |        |                     |          |             | Hjelp               |
|   | hard and a second    |                              | 1-                |        | In the              | 1        | 700.11      |                     |
| L | Meidingsdato N       | feldingstype                 | Туре              | Beløp  | Fra dato            | Til dato | TSS- id     | NAV sn trekk-id Kv. |
| L | 28.06.2010 V         | /ederlagstrekk retur fra NAV |                   |        |                     |          | 80000365246 | 000726              |
| h | 28.06.2010 V         | /ederlagstrekk til NAV       | Nytt trekk        | 9150,0 | 0 01.07.2010        |          | 80000365246 |                     |
|   |                      |                              |                   |        |                     |          |             |                     |
| I |                      |                              |                   |        |                     |          |             |                     |
| I |                      |                              |                   |        |                     |          |             |                     |
| I |                      |                              |                   |        |                     |          |             |                     |
|   |                      |                              |                   |        |                     |          |             |                     |
|   | Rød skrift betyr a   | at trekket er historie.      |                   |        |                     |          | Vis m       | elding Vis dialog   |

### 9.3 Stopp melding

Når beboer flytter for eksempel hjem, til annen kommune eller dør, skal det sendes "Stoppmelding" så raskt som mulig til NAV.

**NB!** Her skal stoppdato være den 1. i måneden stoppet gjelder fra. For eksempel, beboer dør 19/8, stoppdato blir 1/9. Dette er for å unngå feil utbetalinger og lignende.

#### Viktig:

**Stoppmelding** stopper ikke vedtaket om at trekk gjøres, men det stopper efektuering av trekket. Den stopper bare trekket til NAV på dette vedtaket. Det riktige å gjøre etter en Stoppmelding er derfor å sende en "Endringsmelding" når trekk skal startes igjen. IKKE "Nytt trekk-melding".

Når en bruker flytter til nytt sykehjem, og dette sykehjemmet har en annen TSS-ID enn det første, så må de gjøre følgende:

- Sende stoppmelding før man bytter sykehjem •
- Flytte bruker til nytt sykehjem
- Sende Nytt trekk-melding (fordi det nå er en ny kreditor trekk-ID). •

Om en bruker flytter tilbake til et sykehjem som vedkommende har vært på før (og hatt NAV trekk på før) må man gjøre følgende:

- Sende stoppmelding før man bytter sykehjem
- Flytte bruker tilbake til sykehjem vedkommende har vært på før
- Sende ENDRINGSMELDING. •

Dette fordi det allerede finnes et vedtak på dette sykehjemmet.

### 9.4 Generelt om NAV meldinger

Man finner en oversikt over alle meldinger som er sendt til NAV knyttet til vederlaget i meldingsbildet i egenbetalingsmodulen.

Enhver melding sendt til NAV skal motta en kvittering: Vederlagstrekk retur til NAV. Mottas ikke denne er det et avvik, og man må følge kommunes rutiner for håndtering av avvik.

Man vil nederst i bildet se alle meldinger som er sendt til og mottatt fra NAV vedrørende valgt bruker.

| <b>Vis melding:</b> Marker den<br>meldingen man vil se på<br>og klikk på "Vis melding"<br>for å se meldingen. | Type melding:<br>Beløp:<br>Fra dato: 00.00.0000<br>Til dato: 00.00.0000 |                              | TSS-id:       |          |            |            | Send melding<br>Lukk<br>Hjelp |                  |        |
|----------------------------------------------------------------------------------------------------|-------------------------------------------------------------------------|------------------------------|---------------|----------|------------|------------|-------------------------------|------------------|--------|
|                                                                                                    | Meldingsdato                                                            | Meldingstype                 | Туре          | Beløp    | Fra dato   | Til dato   | TSS-id                        | NAV sin trekk-id | Kv.    |
| Vis dialog: Marker den                                                                                        | 06.09.2010                                                              | Vederlagstrekk retur fra NAV |               |          |            |            | 80000365246                   | 000732           |        |
|                                                                                                    | 06.09.2010                                                              | Vederlagstrekk til NAV       | Stopp trekk   |          | 01.10.2010 |            | 80000365246                   | 000732           |        |
| meldingen man vil se pa                                                                                       | 23.08.2010                                                              | Vederlagstrekk retur fra NAV |               |          |            |            | 80000365246                   | 000732           |        |
| og klikk på "Vis dialog".                                                                                     | 23.08.2010                                                              | Vederlagstrekk til NAV       | Endring trekk | 25298,00 | 01.12.2010 | 31.12.2010 | 80000365246                   | 000732           |        |
|                                                                                                    | 23.08.2010                                                              | Vederlagstrekk retur fra NAV |               |          |            |            | 80000365246                   | 000732           |        |
| Her finnes dato og                                                                                            | 23.08.2010                                                              | Vederlagstrekk til NAV       | Nytt trekk    | 18190,00 | 01.10.2010 |            | 80000365246                   |                  |        |
| klokkeslett for når                                                                                           |                                                                         |                              |               |          |            |            |                               |                  |        |
| meldingen er sendt, og                                                                                        |                                                                         |                              |               |          |            |            |                               |                  |        |
| saksbehandler.                                                                                                | Rød skrift bety                                                         | r at trekket er historie.    |               |          |            |            | Vis melo                      | ding Vis         | dialog |

Meldingstype er enten <u>Vederlagstrekk, til NAV</u> eller <u>Vederlagstrekk, retur fra NAV.</u> Avsender er ut i fra det som er definert i systemadministrasjon.

TSS-id: Styrer hvor oppgjøret fra trekket skal konteres.

**NAV sin trekk-id**: Når første melding om trekk sendes til NAV, vil kommunen motta en returmelding fra NAV med en trekk-id som følger vederlaget i ettertid. Dette gjør at NAV til en hver tid vet hvilket vederlag det er snakk om. Dersom dere stopper trekket, og oppretter et nytt vederlag, så vil dette få en ny trekk-id.

### 9.5 Sende melding om inntektsforespørsel

Man kan sende en melding med inntektsforespørsel mot Nav.

NB: Meldingen sendes via den vanlige meldingsboksen i Profil brukermodulen: *Ajourhold bruker* → *Lag og send meldinger* (ikke NAV-meldinger fra Egenbetaling i institusjonsbildet)

Velg meldingstype NAV inntektsforespørsel.

| Melding Roller T | jenester   Iplos   Diagnose/Cave   Legemidd |
|------------------|---------------------------------------------|
| Melding/Samtykke |                                             |
| Meldingstype:    | NAV Inntektsforespørsel                     |
| Meldingsstatus:  | Avviksmelding                               |
|                  | Epikrise _                                  |
| Mottaker         | Forespørsel                                 |
| Adresseregister  | Helseopplysninger til lege                  |
|                  | Henvisning                                  |
| Her- id:         | Innleggelsesrapport                         |
| Virksomhet:      |                                             |
| Mottaker:        | NAV Inntektsforespørsel                     |
|                  | Orientering om dødsfall -                   |
|                  | Orientering om tjenestetilbud               |

| Melding/Samtykke<br>Meldingstype: NAV Innt<br>Meldingsstatus: Ny                            | ktsforesparsel                                                                                                    | Bruker     Løpenummer: 175 Fødselsnummer: 13.06.1981 24527     Navn: Diav Otto Alegrado                                                               |
|---------------------------------------------------------------------------------------------|----------------------------------------------------------------------------------------------------|----------------------------------------------------------------------------------------------------|
| Mottaker<br>Adresseregister Tekstsøk<br>Her-id: 79768<br>Virksomhet: Arbeids-C<br>Mottaker: | ]<br>]g Velferdsetaten                                                                                                    | Kopi til       Adresseregister       Tekstsøk:       Her-id:       Virksomhet:       Mottaker:                                                        |
| Fra Dato: 01.01.2021<br>Til Dato: 31.12.2021                                                | Ta med alle typer<br>Tjenestepensjon<br>Alderspensjon<br>Barnepensjon<br>Krigspensjon<br>Etterlattepensjon<br>Forskuddstrekk | <ul> <li>✓ Foreldrepenger</li> <li>✓ Svangerskapspenger</li> <li>✓ Sykepenger</li> <li>✓ Uførepensjon</li> <li>✓ Uføretrygd</li> <li>✓ AFP</li> </ul> |
| Endre                                                                                       |                                                                                                    |                                                                                                    |

• Mottaker er forhåndsutfylt.

- Angi hvilke data du vil etterspørre.
- Meldingen sendes på vanlig måte ved å klikke Send Melding.
  - Den sendte meldingen blir liggende i pasienten sin arkfane Meldinger.

### 9.6 Motta melding om inntektsforespørsel

Når meldingen er mottatt hos Nav, lager de en svarmelding som sendes tilbake til kommunen. Denne meldingen heter Inntekt Svar, og lister opp inntektsopplysninger og utbetalte ytelser, samt forskuddstrekk, i perioden som ble etterspurt.

Meldingene finnes i Egenbetalingsmodulen: Fil - Brukerliste.

Søk opp ønsket bruker, og gå deretter til fanen NAV meldinger.

| 🔘 E  | Egenbetaling (Profil - Konsulent)                                        |                     |
|------|--------------------------------------------------------------------------|---------------------|
| Fil  | Rediger Vis Ajourhold Kjøringer Spørring Rapporter Moduler Vindu Hjelp   |                     |
| ] 🗅  | □ 🛃 >든 글→ 예배 #* 🛷 🛠 🗍 ®● 🔺 👀 🧏 % 🔍 🔍 📖 🛸                                 |                     |
| (×)= | OBrukerliste (Ole Albrekt Dicko)                                         |                     |
| 6    | Brukerliste Bruker- Kontakt- Opphold Reskontro Egenbetaling NAV meldinge | r Saker Postjournal |
| φ    |                                                                          |                     |

Tallene kan man da bruke i Profil i forbindelse med beregning av egenbetaling for langtidsopphold i institusjon.

| Avsender            | VAV                                                                                   |          |          |                                                          |  |  |
|---------------------|---------------------------------------------------------------------------------------|----------|----------|----------------------------------------------------------|--|--|
| Pasient             | Festperson 1 NAV FNR: 170391 42708 Bostedsadresse: Naverveien 23,5232 PARADIS, Tromsø |          |          |                                                          |  |  |
| Mottaker            | Visma d:PLA - Visma Kommune (Nav test) Postadresse: ,Tromsø                           |          |          |                                                          |  |  |
|                     |                                                                                       |          |          |                                                          |  |  |
| Inntektinform       | sion                                                                                  |          |          |                                                          |  |  |
| InnteRumonna        | sjon                                                                                  |          |          |                                                          |  |  |
| Bruker              |                                                                                       |          |          |                                                          |  |  |
| Personidentifikato  | 17039142708                                                                           |          |          |                                                          |  |  |
| Utbetaling          |                                                                                       |          |          |                                                          |  |  |
| Utbetalingsdato     | 02.02.15                                                                              |          |          |                                                          |  |  |
| Posteringsdato      | 30.01.15                                                                              |          |          |                                                          |  |  |
| Personidentifikator | 17039142708                                                                           |          |          |                                                          |  |  |
| Bruker type         | PERSON                                                                                |          |          |                                                          |  |  |
| Person navn         | AMLIEN HENNING                                                                        |          |          |                                                          |  |  |
| Ytelser             |                                                                                       |          |          |                                                          |  |  |
| Kode                | Forklaring                                                                            | Fra dato | Til dato | Ytelseskomponenter<br>- Bruttobeløp,<br>Kode, Forklaring |  |  |
| FORSKUDDSTREK       | K FORSKUDDSTREKK                                                                      | 03.12.14 | 31.12.14 | -12677.0 0510000 /                                       |  |  |
| SYKEPENGER          | SYKEPENGER                                                                            | 03.12.14 | 31.12.14 | 39375.0 2810001 Sykepenger<br>arbeidstakere/Arbeidstaker |  |  |
| FOROVURDATE         |                                                                                       | 04.04.45 | 40.04.45 | 7500.0 0540000 /                                         |  |  |

### 9.7 Avvik på sendte meldinger til NAV

Man skal motta returkvittering fra NAV på sendte meldinger. Hvis det ikke skjer kan det være et avvik som må følges opp med kommunens egne rutiner for avvik.

Man kan sjekke kvitteringstatus ved bruk av rapporten **NAV – Innrapportering av trekk** (rapporten finnes også i Brukermodulen). Denne rapporten viser alle meldinger som er sendt til NAV i en periode med utvalg på distrikt eller institusjon. Den viser også avvik, og man kan velge å bare se avvik, ved å la haken stå i feltet *"Kun avvik"*, når man bestiller rapporten - *Rapporter – NAV Innrapportering av trekk* 

I denne rapporten står det "Meld.nr." Dette har ingen praktisk betydning i det daglige, men kan være til hjelp for support ved evt. feil.

|                  | NAV - Innrapport         | tering av trekk                          |         |                             |
|------------------|--------------------------|------------------------------------------|---------|-----------------------------|
|                  | Fra / Til dato : 02.04.2 | Fra / Til dato : 02.04.2010 - 02.05.2010 |         |                             |
| Distrikt: Alle   | Sone: Alle               | Delsone: Alle                            |         | Dato: 02.05.2010            |
| Løpenr Navn      | Trekk fra Trekk til      | Beløp Meld. dato                         | Meld.nr | Kvitteringstatus            |
| 78 Edith Arntsen | 01.01.2010 C             | 4 821 02.05.2010 3                       | 343     | App.kvitt. ikke mottatt 👘 🦞 |
|                  |                          |                                          |         |                             |
|                  |                          |                                          |         |                             |

**NB!** Det skal være en sum i feltet "*Trygde trekk*" i vederlagsberegningen. Hvis denne summen endres, for eksempel settes til kr. 0 og beløpet er flyttet til '*Fakt fra komm*' fordi man må fakturere en måned mer, vil beløpet i rapporten også være kr. 0.

Avvik kan også følges opp fra Meldingsboksene, og direkte fra den sendte meldingen i Egenbetalingsmodulen. (Se eventuelt kapittel 9 for mer informasjon om avvik).